## 

#### Troubleshooting IP Telephony Networks -Case Studies

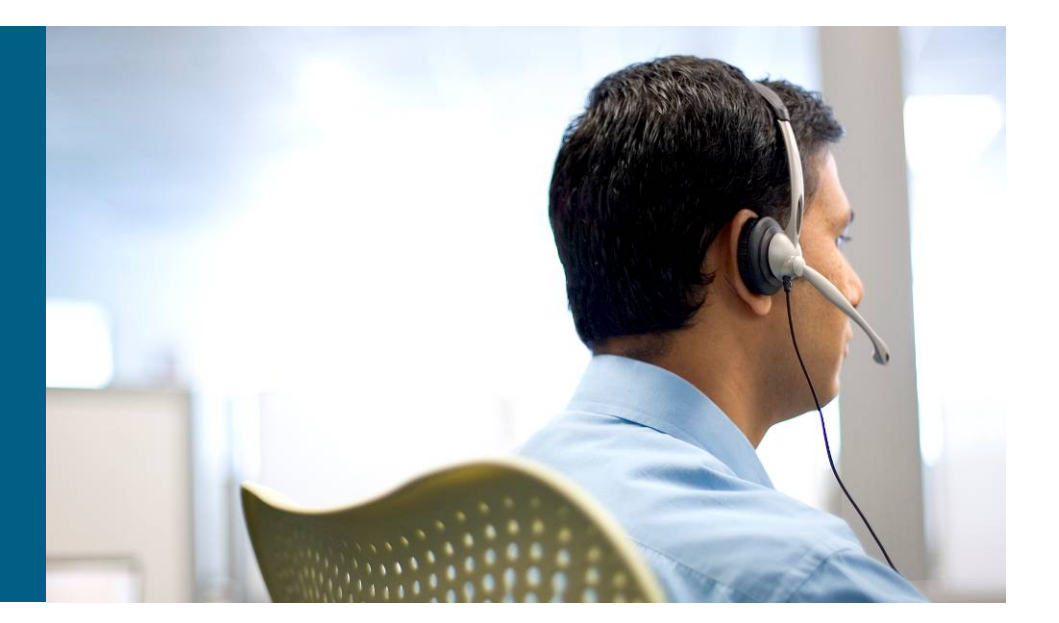

**Peter Leung** 

Presentation\_ID © 2006 Cisco Systems, Inc. All rights reserved. Cisco Confidential

#### **Session Objectives**

- Analysis and troubleshoot some real world problems
- Understand how to trace the call flow of a call from the call manager traces and identify the important information
- Understand how to use various built-in and external troubleshooting tools to assist in data gathering and analysis
- Use collected data to find root cause of some realworld problems

## What You Should Know

- Cisco CallManager configuration and operation
- Cisco IOS<sup>®</sup> voice gateway configuration and operation
- Use of Network Sniffer
- Basic understanding of: Skinny Client Control Protocol (SCCP) H.323

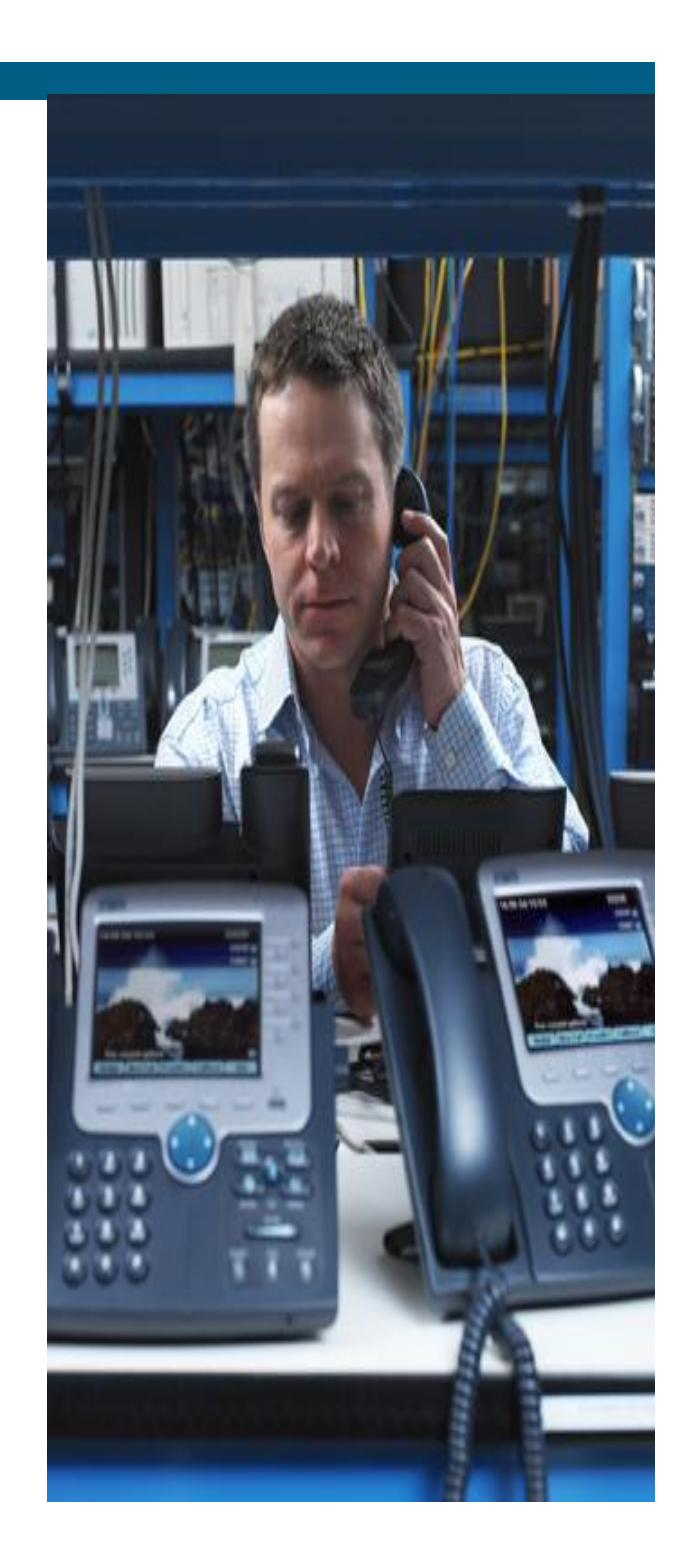

#### Agenda

- Introduction
- Company Network Overview
- Case Study 1: Dropped Call
- Case Study 2: Intermittent voice quality issue

#### Agenda

- Introduction
- Company Network Overview
- Case Study 1: Dropped Call
- Case Study 2: Intermittent voice quality issue

#### **Company Network Overview**

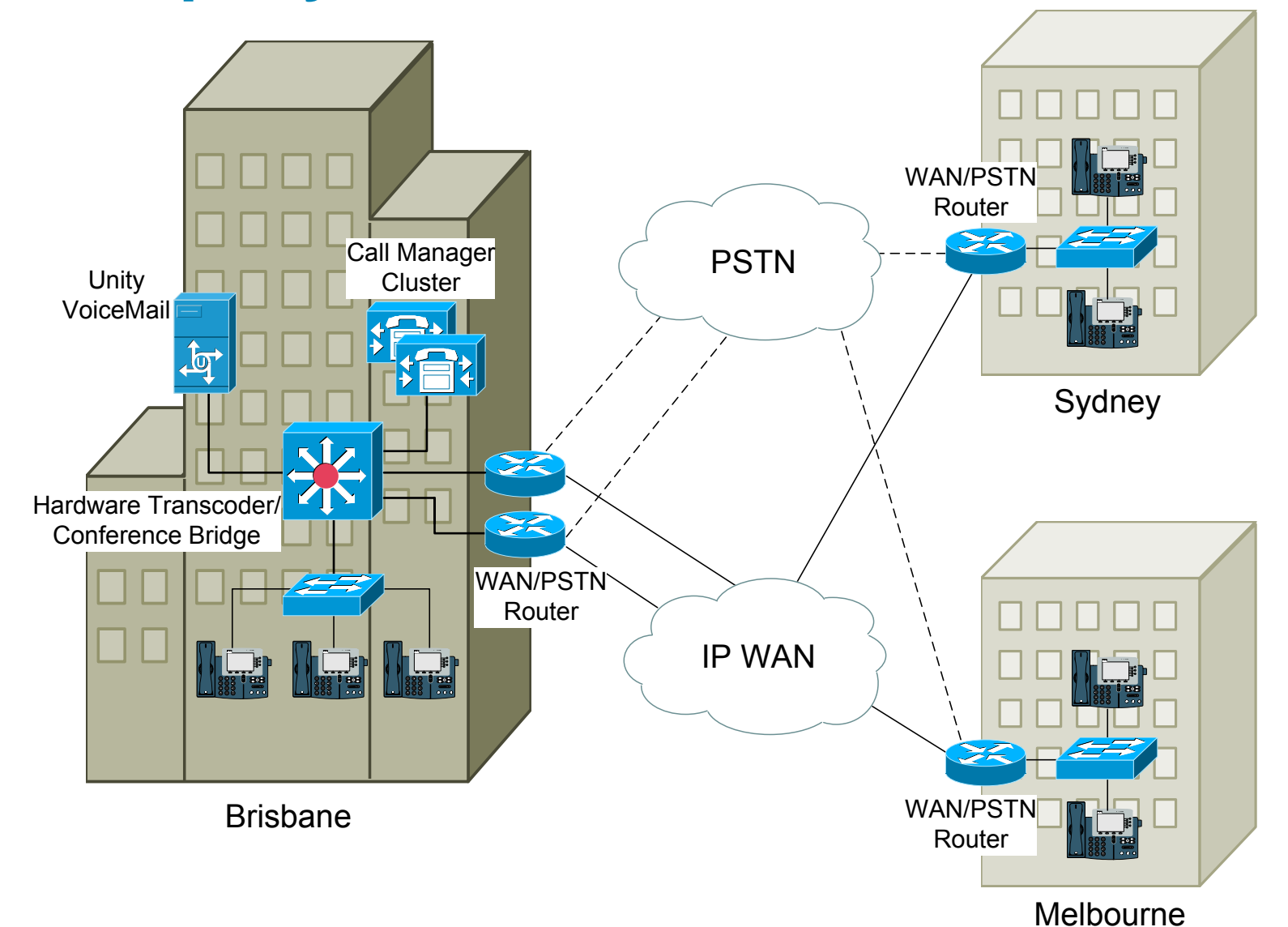

### Agenda

- Introduction
- Company Network Overview
- Case Study 1: Dropped Call
- Case Study 2: Intermittent voice quality issue

#### **Case Study 1: Dropped Call**

"Hello Pete, need your help! A user has reported that while she was on the phone with a customer, the call dropped for no reason"

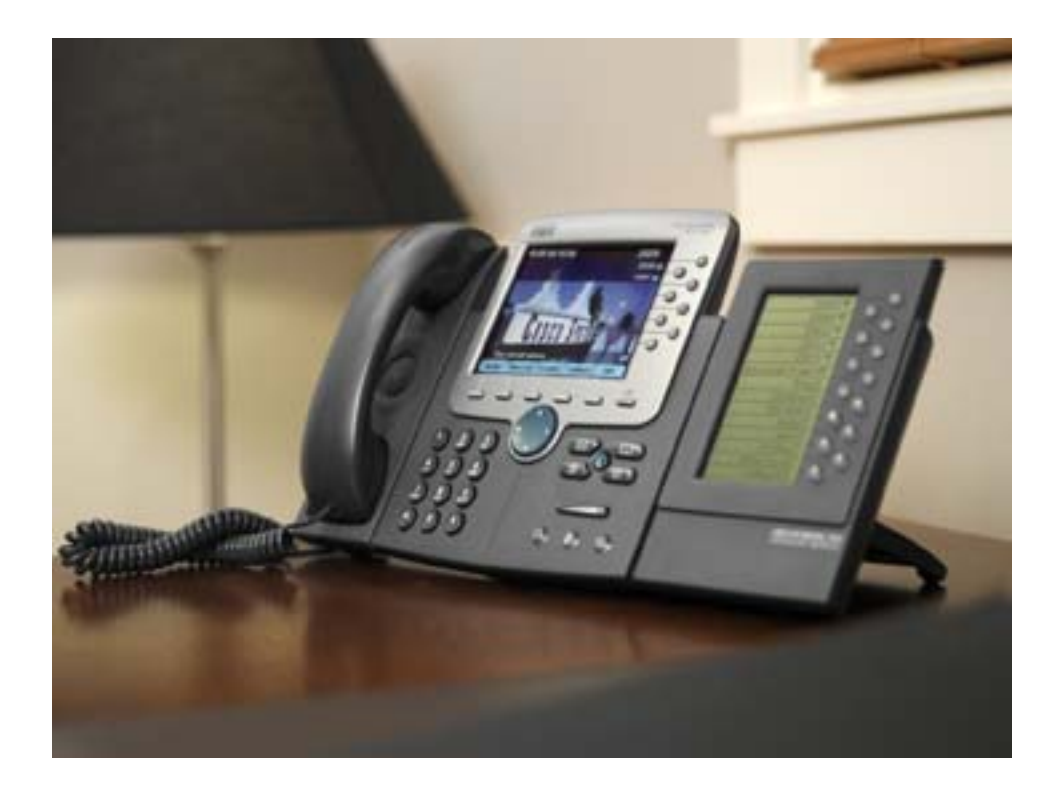

#### **Questions to Ask**

Questions to Ask About "A User's Call Was Dropped"

- Who was the user?
   Simon Barker
- What is the directory number on their phone?
   2303
- What is the MAC address of their phone? SEP0002FD3BAF0B
- What time did the dropped call occur? Around 03:07 p.m. on August 10

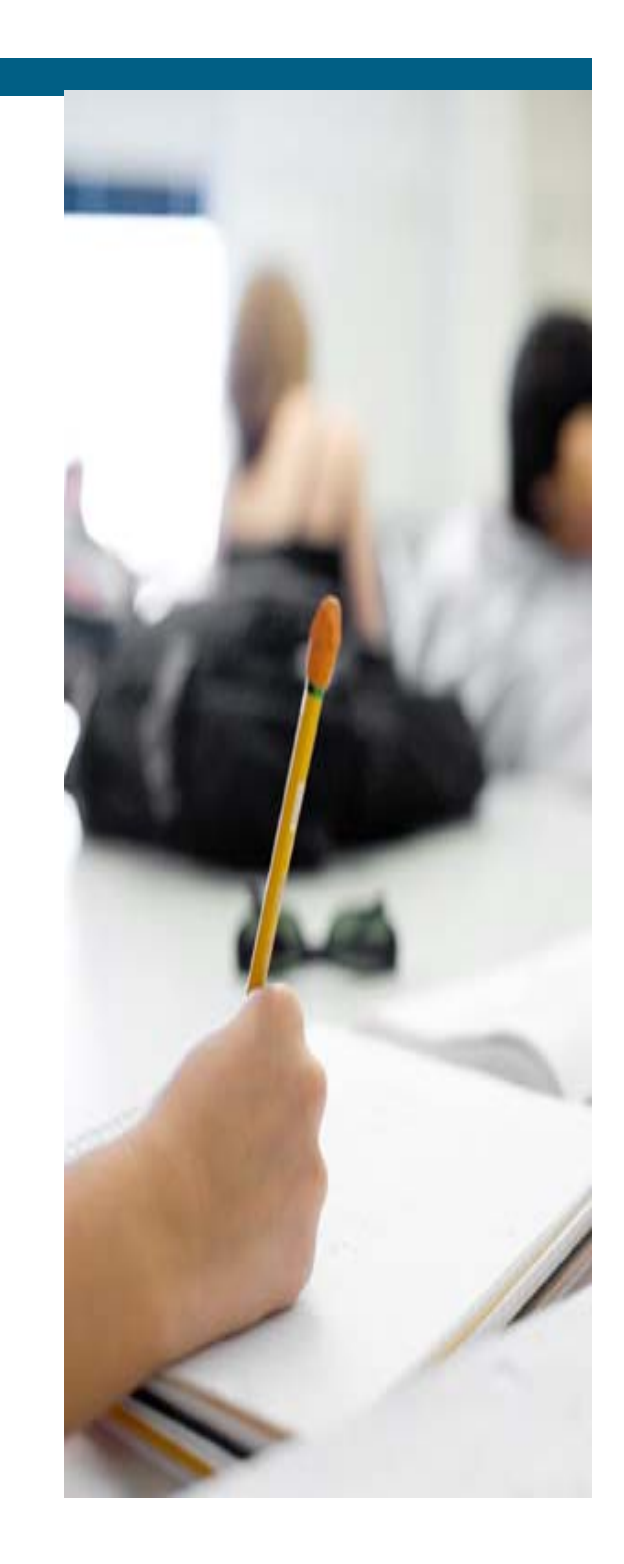

#### **Questions to Ask (Contd..)**

• Who was the user speaking on the call that was dropped (internal vs. external)?

– External; Phone number 0401252111

Was the call inbound or outbound?

Inbound

What was the duration of the call?

- About two minutes before the call was dropped

#### **Problem Description**

Formulate a Problem Description

- Simon Barker received a call around 03:07 p.m. on August 10, 2006 from 0401252111.
- He received the call on extension 2303 on the phone identified as SEP0002FD3BAF0B.
- About two minutes into the call, the call was dropped.

#### **Action Plan**

- Identify and complete the call flow diagram
- Locate the disconnect reason
- Determine the device sending the disconnect.
- Investigate the root cause of the disconnect

### **Call Flow Diagram**

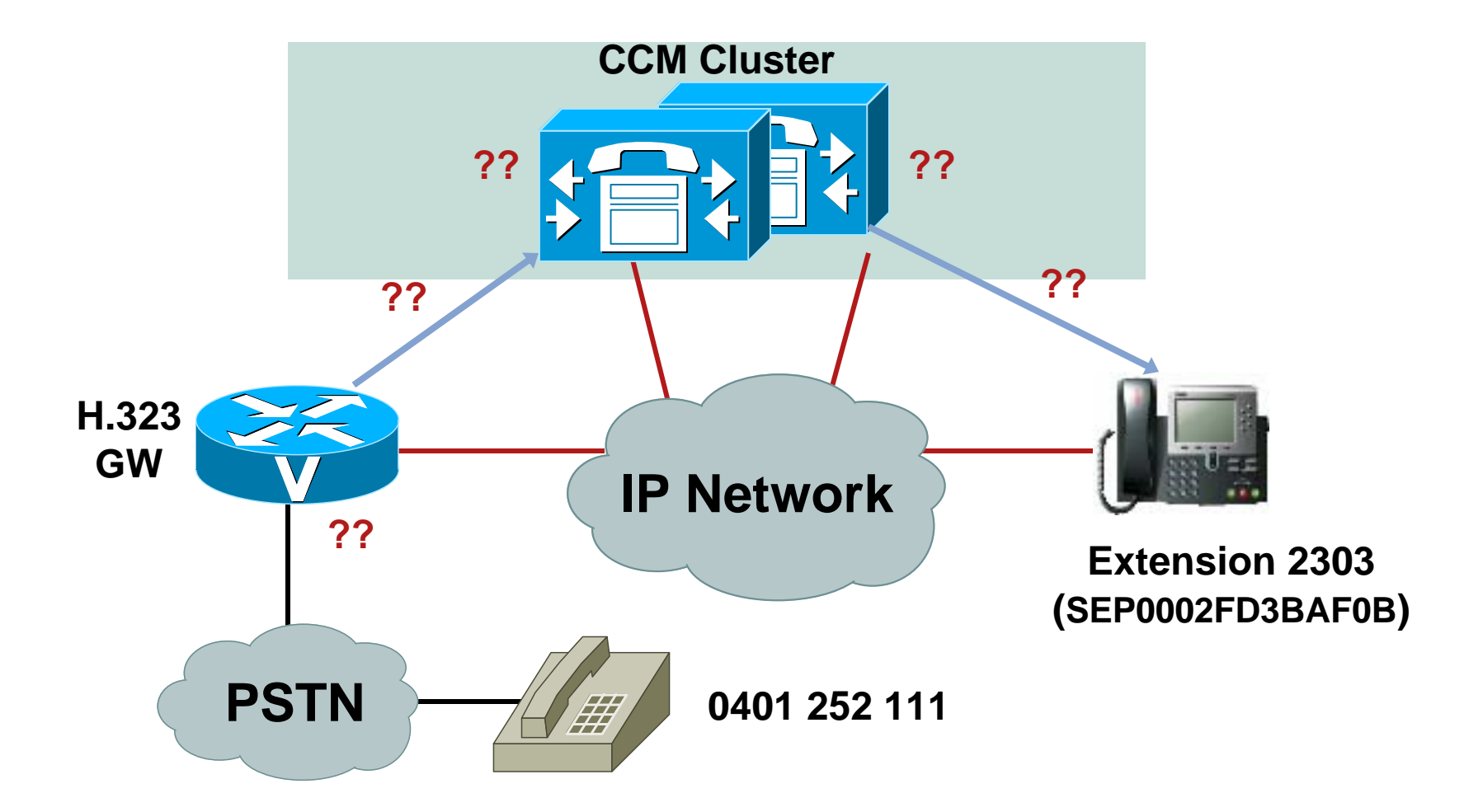

## **Phone Registration**

| s | ystem Route Plan Si                      | ervice Feature Device User                                   | Application Help    |                                                                                                    |  |  |
|---|------------------------------------------|--------------------------------------------------------------|---------------------|----------------------------------------------------------------------------------------------------|--|--|
|   | Cisco Unified CallManager Administration |                                                              |                     |                                                                                                    |  |  |
|   | Phone Confi                              | guration                                                     |                     | <u>Add a new phone</u><br><u>Add/Update Speed Dials</u><br><u>Add/Update Busy Lamp Fields</u><br><u>Subscribe/Unsubscribe Services</u><br><u>Dependency Records</u><br><u>Back to Find/List Phones</u> |  |  |
|   | Directory Numbers                        | Phone: SEP0002FD3BAF0B                                       | (Auto 3001)         |                                                                                                    |  |  |
|   | Base Phone                               | Registration: Registered w<br>IP Address: <u>10.66.6.204</u> | ith Cisco CallManag | ger 10.66.88.11                                                                                                    |  |  |
|   | Line 1 - 2303 (no<br>Partition)          | Status: Ready                                                |                     |                                                                                                    |  |  |
|   | •7718 Line 2 - Add new DN                | Copy Update Delete                                           | Reset Phone         |                                                                                                    |  |  |
|   |                                          | Phone Configuration (Mode                                    | l = Cisco 7960)     |                                                                                                    |  |  |
|   |                                          | Device Information                                           |                     |                                                                                                    |  |  |
|   |                                          | MAC Address*                                                 | 0002FD3BAF0B        |                                                                                                    |  |  |
|   |                                          | Description                                                  | Auto 3001           |                                                                                                    |  |  |
|   |                                          | Owner User ID                                                |                     | ( <u>Select User ID</u> )                                                                                                    |  |  |
|   |                                          |                                                              |                     | <b>&gt;</b>                                                                                                    |  |  |

#### **Call Flow Diagram**

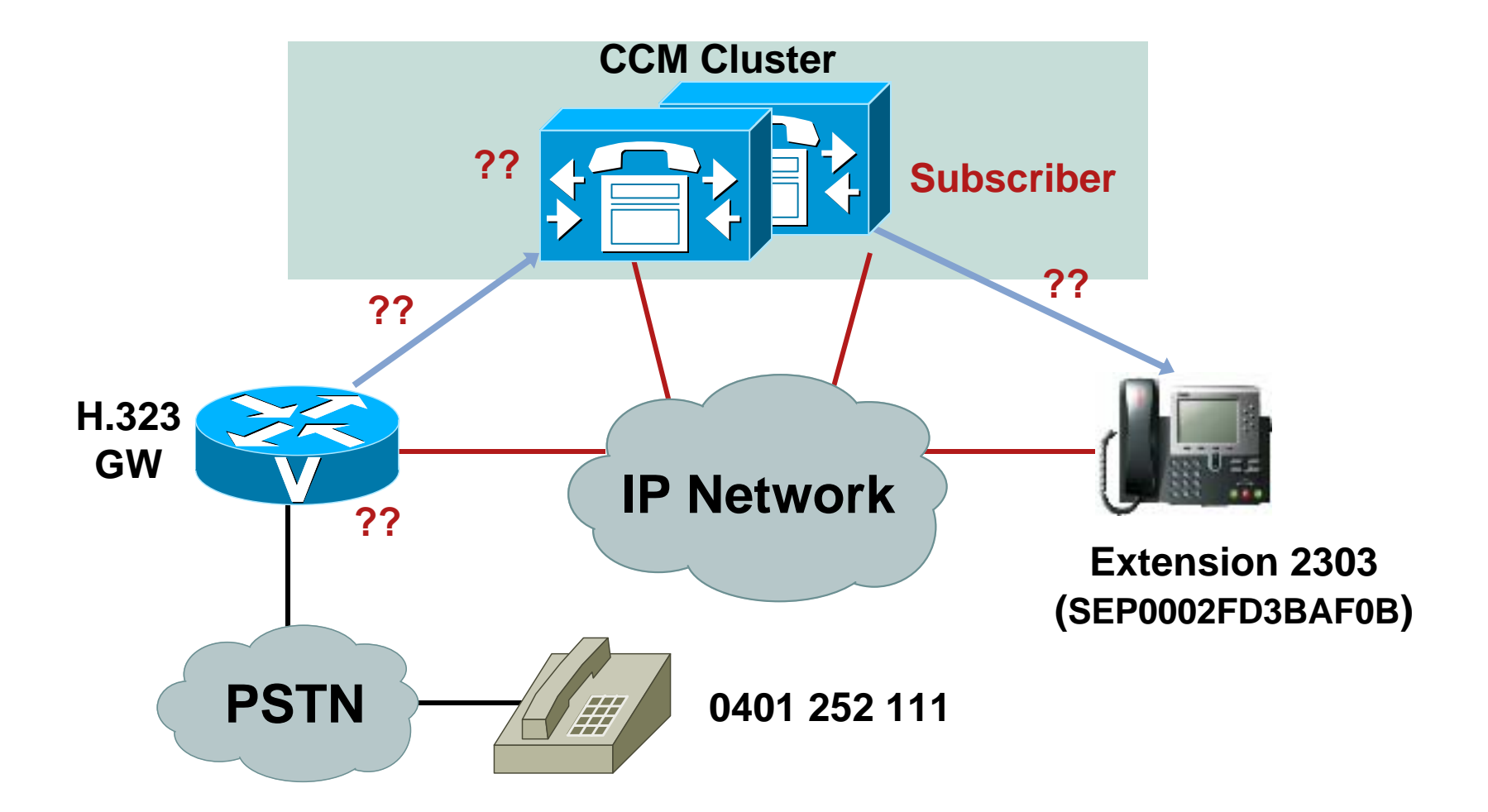

#### **Trace Collection Tool**

#### **Various Ways to Collect Trace Files:**

- Map a share to the server
- Use the Trace Collection Tool introduced in Cisco CallManager 4.0

Download from Cisco CallManager Administration > Applications > Plugins

#### **Trace Collection Tool**

| ovide Calimanayer Details                 |                                      | Cisco CallManager Trace Colle | ction Tool      |                  |               |          |
|-------------------------------------------|--------------------------------------|-------------------------------|-----------------|------------------|---------------|----------|
|                                           | He                                   | elp ⊻iew                      |                 |                  |               |          |
| Server Name/IP Address                    | 172.18.106.58                        | Select CallManager Services   | or CallManage   | r Applications   | or System Tra | ces      |
| User Name                                 | administrator                        | Select CallManager Services   | Select CallMana | ger Applications | Select System | Traces   |
| Password                                  | ******                               | Select all Services on a      | l Servers       | <b>N</b>         |               |          |
|                                           |                                      | Services                      | 17              | 2.18.106.58      | 172.18.106.59 | -        |
| - To Collect Traces                       |                                      | Cisco CallManager             |                 | <b>v</b>         | - <b>V</b>    |          |
| G Use ID Address (Comm                    | DNC Names of Callidana and Canada    | Cisco Títp                    |                 |                  |               |          |
| <ul> <li>Use IF Address(Convel</li> </ul> | t DNS Names of Calimanager Server:   | Cisco Messaging Interface     |                 | ▼                | <b>v</b>      |          |
| C Use DNS Names(Conv                      | ert IP Addresses of CallManager Serv | Cisco IP Voice Media Stream   | ming App        | V                | V             |          |
|                                           |                                      | Cisco CTIManager              |                 | 2                | <b>v</b>      |          |
| Secure Connection                         |                                      | Cisco Telephony Call Dispat   | cher            | <b>v</b>         |               |          |
|                                           |                                      | Cisco MOH Audio Translato     | r               | <b>V</b>         |               |          |
|                                           |                                      | Cisco RIS Data Collector      |                 | ▼                |               |          |
|                                           |                                      | Cisco Extension Mobility      |                 | <b>V</b>         |               |          |
|                                           |                                      | Cisco Database Layer Moni     | tor             | <b>v</b>         |               |          |
|                                           |                                      | Cisco CDR Insert              |                 | ▼                | V             |          |
|                                           |                                      | Cisco IP Manager Assistant    | 43              | V                |               |          |
|                                           |                                      | Cisco Extended Functions      |                 |                  | ম             | <b>-</b> |
| < Back                                    | Next >                               | •                             |                 |                  | •             |          |
|                                           | <u></u>                              | -                             |                 |                  |               |          |

#### **Trace Collection Tool**

|                                                                                                    | Ausilable Traese                                                                                                    |
|----------------------------------------------------------------------------------------------------|----------------------------------------------------------------------------------------------------|
| Data Davas                                                                                                    |                                                                                                    |
| <ul> <li>Traces for</li> </ul>                                                                                                    | a Date Range                                                                                                    |
| Select Time Zone                                                                                                    | (GMT-05:00) Eastern Time (US & Can 💌 Show Server Time Zones                                                                                                    |
| From Time                                                                                                    | 4 /15/2005 💽 4 :00:00 PM 🐳                                                                                                    |
| To Time                                                                                                    | 4/15/2005 S:00:00 PM                                                                                                    |
| Note: The display o                                                                                                    | f Date and Time Format (whether dd/mm/yyyy H:mm:ss or mm/dd/yyyy                                                                                                    |
| Note: The display o<br>hh:mm:ss or any oth<br>settings in the mach<br>Zip File Location                                                  | f Date and Time Format (whether dd/mm/yyyy H:mm:ss or mm/dd/yyyy<br>her format) depends on the format as specified in the Date and Time<br>nine.<br>C:\CiscoCallManagerTraceCollection.zip                                                                  |
| Note: The display o<br>hh:mm:ss or any oth<br>settings in the mach<br>Zip File Location<br>Create Multi Volume Zip                       | f Date and Time Format (whether dd/mm/yyyy H:mm:ss or mm/dd/yyyy<br>her format) depends on the format as specified in the Date and Time<br>nine.<br><u>C:\CiscoCallManagerTraceCollection.zip</u><br>p File when Zipping MultiVolume File Size 100 - K      |
| Note: The display o<br>hh:mm:ss or any oth<br>settings in the mach<br>Zip File Location<br>Create Multi Volume Zip<br>Compression Factor | f Date and Time Format (whether dd/mm/yyyy H:mm:ss or mm/dd/yyyy<br>her format) depends on the format as specified in the Date and Time<br>nine.<br>C:\CiscoCallManagerTraceCollection.zip<br>p File when Zipping MultiVolume File Size 100 K<br>5 - Medium |

- Time/Date Range
- Zip Compression

#### **Finding the Dropped Call**

How Do We Find This Call in the Trace Files? Our Three Options Are:

- Search for everything that happened on device SEP0002FD3BAF0B at the time of the problem
- Search for calls to extension 2303
- Search for calls from 0401252111

#### **Finding the Dropped Call**

- We will be searching through the Cisco CallManager CCM (SDI) trace files
   Located in C:\Program Files\Cisco\Trace\CCM
- We will use SDL trace files to help us correlate some of the information in the CCM trace files

Located in C:\Program Files\Cisco\Trace\SDL\CCM

#### **Example - SCCP Trace Data** SCCP Trace Data in a CCM Trace

08/08/2006 09:37:31.240 CCM|StationInit: (0002129) OffHook.| <CLID::StandAloneCluster><NID::10.66.88.11><CT::2,100,124,1.348485> <IP::10.66.6.204><DEV::SEP0002FD3BAF0B>

| Field Name             | Description                                                                                                    |
|------------------------|----------------------------------------------------------------------------------------------------|
| Date and Time          | Date and Time the event occurred                                                                                    |
| SCCP Message Direction | StationInit = SCCP Device $\rightarrow$ Cisco CallManager<br>StationD = Cisco CallManager $\rightarrow$ SCCP Device |
| TCP Handle             | Unique identifier for a device registered to a Cisco CallManager                                                    |
| SCCP Message Data      | SCCP message and all data fields sent as part of that message                                                       |
| XML Trace Data         | Extra data used by some tools that you should ignore                                                                |

#### **Device Name to TCP Handle**

# Correlating a Device Name to TCP Handle TCP Handle tells us the event of phone

 Only way to do this reliably is by finding a KeepAlive from the phone in the trace

\*Must select "Enable Keep Alive Trace" checkbox in CCM Trace Configuration for CCM 4.1(3) and later for Keepalives to appear in the CCM Traces

## **Searching Tool - Wingrep**

| C:\Documents and Sett                                                                                                    | ings\peteleun\Desktop\Ne                                                                                                    | w Folder (8)\Callm                                                                                                    |
|----------------------------------------------------------------------------------------------------|----------------------------------------------------------------------------------------------------|----------------------------------------------------------------------------------------------------|
| S Back + S +                                                                                                    | Search 😥 Folders                                                                                                    |                                                                                                    |
| Address 🗀 C:\Documents a<br>Name 🔺                                                                                                    | nd Settings\peteleun\Desktop\N<br>Size   Type                                                                                                    | lew Folder (8)\Callmgr01 Co                                                                                                    |
| BARS         CCM         CTI         DBL         MLA         PerfM         SDL         Sharing and Secu         Scan for viruses.         Add to archive         Add to "CCM.rar"         objects : | File Folder<br>File Folder<br>Folder<br>Fold | Search Criteria         General       Text file format       Filters       Regular expression lookup         Search String:       Image: Comparison of the search search s |
|                                                                                                    |                                                                                                    | CCM*.txt         Skip I ext Files         Skip Binary Files         Look in ZIPs         Folders:         "C:\Documents and Settings\peteleun\Desktop\New Folder I                                                                                                    |

<u>0</u>K

Help

Cancel

### Wingrep Output

| 🕞 Windows Grep 2.3                                          |                   |                                             |                                            |               |                                | • 6 _ (                                     | L           |
|-------------------------------------------------------------|-------------------|---------------------------------------------|--------------------------------------------|---------------|--------------------------------|---------------------------------------------|-------------|
| File Edit Search View Options Win                           | dow               | Help                                        |                                            |               |                                |                                             |             |
| 🕞 🖬 📇 🍾 🌺 🕨 🗆                                               | c                 | <b>* 🖹 📓 🗹</b> 🖉                            |                                            | ?             |                                |                                             |             |
| 'dd=''' in *.txt: 55 matches in 18 files. 75 file           | es se             | arched. O files skipped.                    | ccm00000097.txt (                          | Matches only) |                                |                                             |             |
| Name                                                        | T                 | Туре                                        | Folder                                     | Matches       | Size                           | Date/Time                                   |             |
| 🔁 ccm00000097.txt                                           | Т                 | Text Document                               | C:\Documents a                             | 2             | 1671867                        | 7/08/2006 10:57:26 AM                       |             |
| 🔁 ccm00000119.txt                                           | Т                 | Text Document                               | C:\Documents a                             | 3             | 2240522                        | 17/07/2006 10:13:50 PM                      |             |
| 📴 ccm00000124.txt                                           | Т                 | Text Document                               | C:\Documents a                             | 19            | 2630418                        | 17/07/2006 10:16:40 PM                      | -           |
| Plain   File contents ✔   File names<br>  5 lines           | ۲I                | Line numbers 🖌   Whol                       | e line 🖌   Word wrap                       | Fixed Font    | Match wi                       | ndow: +/- 0√   1   2   3                    | 4           |
| C:\Documents and Settings<br>03155: 07/17/2006 21:23:49.329 | s <b>\p</b><br>cc | eteleun\Desktop\<br>M Digit analysis: match | New Folder (8)\(<br>(pi="1", fqcn="", cn=' | allmgr01      | _ <b>Pub\CC</b><br>'4", pss="S | CM\ccm00000097.tx<br>Sydney", dd="2022",dac | (t<br>="0") |
| 03319: 07/17/2006 21:23:49.329                              | cc                | 비Digit analysis: match                      | (pi="0", fqcn="", cn='                     | '7188",plv='  | '4", pss="S                    | Sydney", <b>dd="1</b> 689",dac              | ="0")       |
|                                                             |                   |                                             |                                            |               |                                |                                             |             |

#### **Determine the TCP Handle for Simon's Phone**

 08/08/2006 20:25:27.833 CCM|InboundStim - KeepAliveMessage -Send KeepAlive to Device Controller.
 DeviceName=SEP0002FD3BAF0B, TCPPid = [2.100.137.56860], IPAddr=10.66.6.204, Port=0, Device Controller=[2,123,2129]

| 🕞 Windows Grep 2.3                     |                                                  |                                      |                                                                                    |                                                |             |                         |        |
|----------------------------------------|--------------------------------------------------|--------------------------------------|------------------------------------------------------------------------------------|------------------------------------------------|-------------|-------------------------|--------|
| File Edit Search View Options          | Window Help                                      |                                      |                                                                                    |                                                |             |                         |        |
| 🗁 🖬 📇 🍾 🚴 🕨                            | 🗋 📓 📾 👓 🗌                                        | < ▷ 🗈 🗖                              | ?                                                                                  |                                                |             |                         |        |
| 'KeepAliveMessage' in CCM*.txt: 7250 r | matches in 3 files. 3 files searc                | ched. O files skipped.               | ccm00000221.txt (Matches only)                                                     |                                                |             |                         |        |
| Name                                   | T Type                                           | Folder                               |                                                                                    |                                                | Matches     | Size                    | Date/  |
| 🔁 ccm00000219.txt                      | T Text Document                                  | C:\Document                          | ts and Settings\peteleun\Desktop\                                                  | New Folder (S)\11\CCM                          | 4429        | 2351380                 | 8/08/2 |
| 🔁 ccm00000220.txt                      | T Text Document                                  | C:\Document                          | ts and Settings\peteleun\Desktop\                                                  | New Folder (5)\\1\CCM                          | 2733        | 2155004                 | 8/08/2 |
| 🔁 ccm00000221.txt                      | T Text Document                                  | C:\Document                          | ts and Settings\peteleun\Desktop\                                                  | New Folder (5)\11\CCM                          | 88          | 195073                  | 8/08/2 |
| •                                      |                                                  |                                      |                                                                                    |                                                |             |                         | F      |
| <b>U1U61:</b> 08/08/2006 20:25:25.4    | 489 CCM InboundStim - 1                          | KeepAliveMessage                     | - Send KeepAlive to Device                                                         | Controller, DeviceNan                          | e=SEPUUUUI  | .1110021,               |        |
| 01079: 08/08/2006 20:25:25.9           | 926 CCM InboundStim -  <br>567 CCM InboundStim - | KeepAliveMessage<br>KeepAliveMessage | <ul> <li>Send KeepAlive to Device :</li> <li>Send KeepAlive to Device :</li> </ul> | Controller, DeviceNam<br>Controller, DeviceNam | 18=SEP00003 | .1110011,<br>.6 88 10 T |        |
| 01083: 08/08/2006 20:25:27.8           | 817 CCM/InboundStim - I                          | KeepAliveMessage                     | - Send KeepAlive to Device                                                         | Controller, DeviceNan<br>Controller, DeviceNan | 18=SED00001 | 1110018.                | TCF    |
| 01084: 08/08/2006 20:25:27.8           | 833 CCM InboundStim - I                          | KeepAliveMessage                     | - Send KeepAlive to Device                                                         | Controller. DeviceNam                          | SEP0002F    | D3BAF0B                 | C I    |
| 01085: 08/08/2006 20:25:27.8           | 895 CCM InboundStim - I                          | KeepAliveMessage                     | - Send KeepAlive to Device                                                         | Controller. DeviceNam                          | ne=SEP00000 | .1110024,               | TCF    |
|                                        |                                                  |                                      |                                                                                    |                                                |             |                         | •      |
| •                                      |                                                  |                                      |                                                                                    |                                                |             |                         |        |
|                                        |                                                  |                                      |                                                                                    |                                                |             |                         |        |

### **TCP Handle Information Gathering**

 Use TCP Handle to determine activities of Simon's Phone around the time of the problem

| 陰 Windows Grep 2.3                                   |                                                                                                    |                                                                                                    |                                                                            | <u>+ ⊡ _</u>               |          |
|------------------------------------------------------|----------------------------------------------------------------------------------------------------|----------------------------------------------------------------------------------------------------|----------------------------------------------------------------------------|----------------------------|----------|
| File Edit Search View Options Window                 | ile Edit Search View Options Window Help                                                                                                    |                                                                                                    |                                                                            |                            |          |
| 🕞 🖬 📇 🤌 🚵 🔌 🕨 🗆                                      | $ \fbox{$\sim$} \blacksquare \blacksquare \textcircled{$\sim$} \textcircled{$\sim$} \textcircled{$\sim$} \blacksquare \square \square \square \blacksquare \blacksquare \blacksquare \blacksquare \blacksquare \blacksquare \blacksquare \blacksquare \blacksquare \blacksquare \blacksquare \blacksquare \blacksquare \blacksquare \blacksquare $ |                                                                                                    |                                                                            |                            |          |
| '0002129' in CCM*.txt: 72 matches in 2 files. 3 file | 0002129' in CCM*.txt: 72 matches in 2 files. 3 files searched. 0 files skipped. ccm00000022.txt (Matches only)                                                                                                    |                                                                                                    |                                                                            |                            |          |
| Name T                                               | Туре                                                                                                    | Folder                                                                                                    | Matches                                                                    | Size                       | Date/    |
| 🔁 ccm00000020.txt T                                  | Text Document                                                                                                    | C:\Documents and Settings\peteleun\Desktop\callmana                                                                                                    | 3                                                                          | 1839864                    | 10/08    |
| 🔁 ccm00000022.txt T                                  | Text Document                                                                                                    | C:\Documents and Settings\peteleun\Desktop\callmana                                                                                                    | 69                                                                         | 1599415                    | 10/08    |
|                                                      |                                                                                                    |                                                                                                    |                                                                            |                            |          |
|                                                      |                                                                                                    |                                                                                                    |                                                                            |                            |          |
|                                                      | · · · ·                                                                                                    |                                                                                                    |                                                                            |                            | <u> </u> |
| 05542: 08/10/2006 15:08:05.909 CCM                   | 4 StationD: (0002129) [                                                                                                    | DEBUG- star_DSetCallState(8) State of cdpc(27663)                                                                                                    | is 7.  <clid:::< td=""><td>StandAlor</td><td>neC 🔺</td></clid:::<>         | StandAlor                  | neC 🔺    |
| 05543: 08/10/2006 15:08:05.909 CCM                   | 4 StationD: (0002129) /                                                                                                    | ActivateCallPlane lineInstance=1.  <clid::standalon:< td=""><td>eCluster&gt;<ni< td=""><td>D::10.66.</td><td>88.</td></ni<></td></clid::standalon:<>                        | eCluster> <ni< td=""><td>D::10.66.</td><td>88.</td></ni<>                  | D::10.66.                  | 88.      |
| 05550: 08/10/2006 15:08:05:909 CCM                   | 4 StationD: (0002129):                                                                                                    | SetKinger ringMode=1(KingOT),  <clid::standalone<br>SERUC: star, DSatCallPhase update&amp;Call=16777222</clid::standalone<br>                                               | Cluster> <nid< td=""><td>::10.66.8<br/>  to callDb</td><td>8.1</td></nid<> | ::10.66.8<br>  to callDb   | 8.1      |
| 05551: 08/10/2006 15:08:05 925 CCM                   | AlStationD: (0002129) (                                                                                                    | StonTone I <clid:: standalonecluster=""><nid::10.663< td=""><td>88 11 &gt;&lt; CT+1</td><td>1 100 Califfi<br/>1 100 142</td><td>3 -</td></nid::10.663<></clid::>            | 88 11 >< CT+1                                                              | 1 100 Califfi<br>1 100 142 | 3 -      |
| 05552: 08/10/2006 15:08:05.925 CCM                   | 4 StationD: (0002129) (                                                                                                    | CallState callState=5 lineInstance=1 callReference=1                                                                                                    | 6777222 priv                                                               | acv=0 pr                   | ece      |
| 05554: 08/10/2006 15:08:05.925 CCM                   | 1 StationD: (0002129) [                                                                                                    | DisplayPromptStatus timeOut=0 Status='€1' content=                                                                                                    | 'Connected' li                                                             | ne=1 CI=                   | -16      |
| 05556: 08/10/2006 15:08:05.925 CCM                   | 4 StationD: (0002129) (                                                                                                    | (2,100,137,56860) CallInfo callingPartyName=" callin                                                                                                    | igParty=04012                                                              | 252111 cg                  | ipn      |
| 05557: 08/10/2006 15:08:05.925 CCM                   | 4 StationD: ( <b>0002129</b> ) [                                                                                                    | DEBUG- star_DSetCallState(9) State of cdpc(27663)                                                                                                    | is 8.  <clid:::< td=""><td>StandAlor</td><td>neC</td></clid:::<>           | StandAlor                  | neC      |
| 05560: 08/10/2006 15:08:05.940 CCM                   | 4 StationD: (0002129) \$                                                                                                    | StopTone.  <clid::standalonecluster><nid::10.66.3< td=""><td>88.11&gt;<ct::1< td=""><td>L,100,148</td><td>,3.¢</td></ct::1<></td></nid::10.66.3<></clid::standalonecluster> | 88.11> <ct::1< td=""><td>L,100,148</td><td>,3.¢</td></ct::1<>              | L,100,148                  | ,3.¢     |
| 05561: 08/10/2006 15:08:05.940 CCM                   | 1 StationD: (0002129) (                                                                                                    | OpenReceiveChannel conferenceID=16777222 passT                                                                                                    | hruPartyID=1                                                               | .6777265                   | mil      |
| 05564: 08/10/2006 15:08:05.940 CCM                   | 4 StationD: (0002129) 9                                                                                                    | startMediaTransmission conferenceID=16777222 pas                                                                                                    | sThruPartyID=                                                              | =1677726                   | 5 r      |
| 05568: 08/10/2006 15:08:06.018 CCM                   | 4 StationInit: (UUU2129)                                                                                                    | ) OpenReceiveChannelAck Status=U, IpAddr=UxccU6<br>ApplicationID: 0, Datalog ath, 84, LingInstance, 0, 0,                                                                   | 420a, Port=26                                                              | 6548,Pan<br>0 top Lon      | tyll     |
| 06253: 08/10/2006 15:08:27.582 CCM                   | njstationD; (0002129)/<br>AlStationInit: (0002129)                                                                                                    | Application1D: 0, DataLength: 04, LineInstance: 0, Ca<br>) InboundStim - StationDeviceTollserDataPersonseM                                                                  | lessageVersio                                                              | o, top Len<br>of ID+ Mer   | n S      |
| PC254 00/10/2000 15:00.27:020 CCF                    |                                                                                                    |                                                                                                    |                                                                            | 10.00                      |          |
|                                                      |                                                                                                    |                                                                                                    |                                                                            |                            |          |
|                                                      |                                                                                                    |                                                                                                    |                                                                            |                            |          |

### **CallInfo information from CCM trace**

#### Inbound Call Extension 2303 Calling Party = 0401252111 At 15:08 p.m. on August 10, 2006

08/10/2006 15:08:05.925 CCM|StationD: (0002129) (2,100,137,56860) CallInfo callingParty=0401252111 calledParty=2303 originalCalledParty=2303 lastRedirectingParty=2303 callType=1(InBound) lineInstance=1 callReference=16777222

#### **Call Flow Diagram**

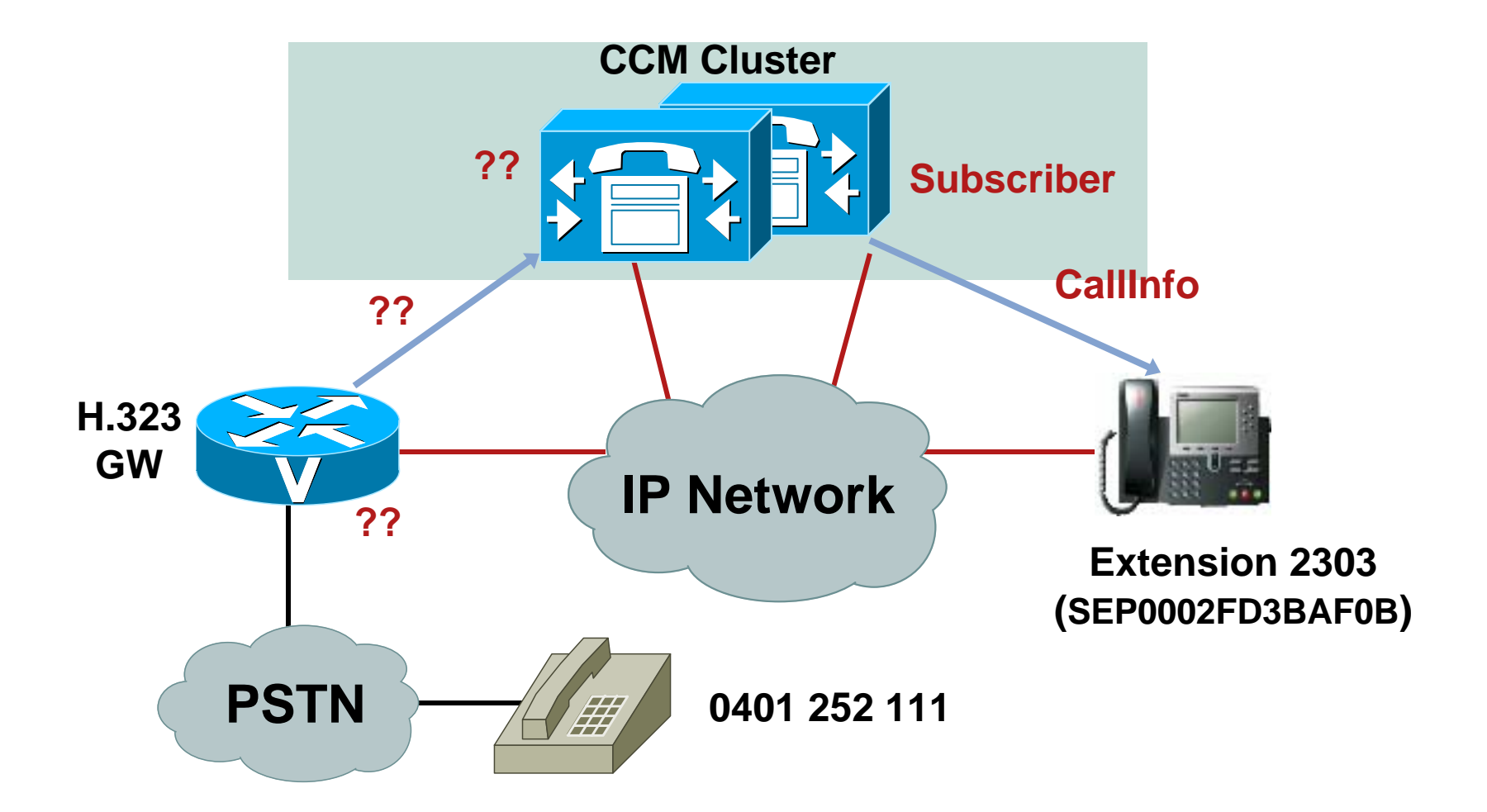

### **Finding Originating Device**

Where Did This Call Come from?

- Look immediately above the first messages sent to the phone in relation to this call to see if there is an inbound gateway call
- If you do not see the Digit Analysis results for this call in the trace file, the call must have originated from some other node in the cluster
- Use the SDL trace to help you find which server in the cluster (node) the call originated on

## **Finding Originating Node**

#### **Searching SDL Trace to Find Originating Node**

| 📳 Windows Grep 2.3                                                                                                    |                                                                                                    | ♥₽_□×                                                                          |
|----------------------------------------------------------------------------------------------------|----------------------------------------------------------------------------------------------------|--------------------------------------------------------------------------------|
| File Edit Search View Options                                                                                                    | Window Help                                                                                                    |                                                                                |
| 🕞 🖬 📇 🍾 🎉 🕨                                                                                                    |                                                                                                    |                                                                                |
| '0002129' in CCM*.txt: 72 matches in :                                                                                                    | 2 files. 3 files searched. 0 files skipped. ccm00000022.txt (Matches only)                                                                                                    |                                                                                |
| Name                                                                                                    | T Type Folder Matches Size                                                                                                    | e Date/Time                                                                    |
| 🔁 ccm00000020.txt                                                                                                    | T Text Document C:\Documents and Settings\peteleun\Desktop\callmana 3 1839864                                                                                                    | 10/08/2                                                                        |
| 🔁 ccm00000022.txt                                                                                                    | T Text Document C:\Documents and Settings\peteleun\Desktop\callmana 69 1599415                                                                                                    | 5 10/08/2                                                                      |
|                                                                                                    |                                                                                                    |                                                                                |
| 05500: 08/10/2006 15:07:56<br>05501: 08/10/2006 15:07:56<br>05503: 08/10/2006 15:07:56<br>05505: 08/10/2006 15:07:56<br>05507: 08/10/2006 15:07:56<br>05508: 08/10/2006 15:07:5 | .003 CCM StationD: (0002129) DEBUG- star_DSetCallState(0) State of cdpc(27663) is 0.  <clid::standald<br>.003 CCM StationD: (0002129) CallState callState=4 lineInstance=1 callReference=16777222 privacy=0 p<br/>.003 CCM StationD: (0002129) DisplayPromptStatus timeOut=0 Status='€ 0401252111' content='From 04<br/>.003 CCM StationD: (0002129) DisplayNotify timeOutValue=10 notify='€ 0401252111' content='From 040:<br/>.003 CCM StationD: (0002129) (2.100.137.56860) CallInfo callingPartvName='' callingPartv=0401252111<br/>DSDL002_100_000101.txt - Notepad<br/>File Edit Format View Help</clid::standald<br> | oneCluster><<br>precedenceLv<br>01252111' lin<br>1252111' ver=<br>connVoiceMai |
| ]                                                                                                    | 005802064  06/08/10 15:07:55.753  002  SdlSig   MGCPocTimer                                                                                                    |                                                                                |
|                                                                                                    | 005802065  06/08/10 15:07:56.003  002  SdlSig-I   CcSetupReq                                                                                                    |                                                                                |
|                                                                                                    | nName= rnNamePi=0 fQOCdpn=2303 fQRN=2303 oCdpnPart= oCdpnPat=2303 oCdpn.tn=0<br>005802066  06/08/10 15:07:56.003  002  Created  <br>005802067  06/08/10 15:07:56.003  002  LnkState  <br>005802068  06/08/10 15:07:56.003  002  SdlSig   Start                                                                                                    | oCdpn.npi=C                                                                    |
|                                                                                                    | UU5802069  06/08/10 15:07:56.003  002  SdlSig   CcSetupReq                                                                                                    | <b>_</b>                                                                       |
|                                                                                                    |                                                                                                    |                                                                                |

#### **SDL Trace File Definitions** SDL Trace Line Example:

#### 005802065| 06/08/10 15:07:56.003| 002| SdlSig-I | CcSetupReq | idle | LineControl(2,100,50,2129) | Cdcc(1,100,23,3)

| Field Name                | Description                                                                                                    |
|---------------------------|----------------------------------------------------------------------------------------------------|
| Line Number               | Line number continuously incremented across files                                                                                                    |
| Date and Time             | Date and time the event occurred                                                                                                    |
| Node ID                   | The node ID for the server where this trace is written                                                                                                    |
| SDL Operation             | Indicates if the signal is local to the server (SdlSig),<br>inbound from another node in the cluster (SdlSig-I), or out<br>to another node in the cluster(SdlSig-O) |
| SDL Signal Name           | The signal that is being sent from<br>source process to destination process                                                                                         |
| Destination Process State | Current state machine state<br>of the destination process                                                                                                    |
| Destination Process       | The name and process ID of the destination process                                                                                                    |
| Source Process            | The name and process ID of the source process                                                                                                    |

#### **SDL Trace File Definitions What Does** Cdcc(1,100,23,3) Mean?

#### Cdcc(Node ID, Application ID, PID, PInstance)

| Field Name       | Description                                                                                                    |
|------------------|----------------------------------------------------------------------------------------------------|
| Node ID          | Node in the cluster where this process exists                                                                                                |
| Application ID   | 100 = Cisco CallManager, 200 = CTIManager                                                                                                    |
| Process ID       | In this case 23 means Cdcc; process IDs are<br>assigned at runtime and will not be the same from<br>one Cisco CallManager restart to another |
| Process Instance | The instance ID of this process; in this case this is the 3rd Cdcc process that has been created                                             |

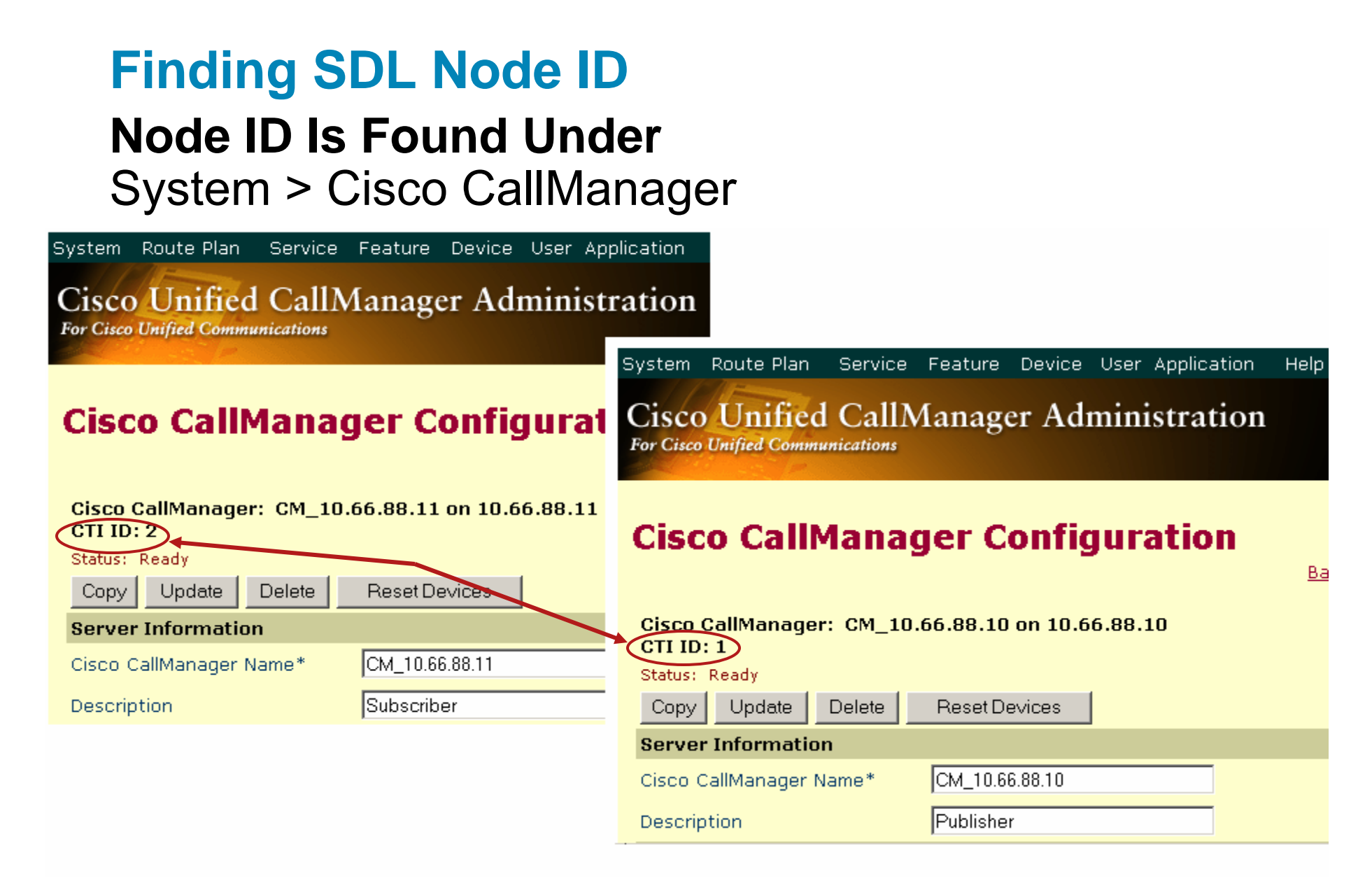

#### **Finding Originating Node** Going Back to the SDL Trace Line

005802065| 06/08/10 15:07:56.003| 002| SdlSig-l | CcSetupReq | idle | LineControl(2,100,50,2129) | Cdcc(1,100,23,18)

- This means the call originated on Node 1
- Look in the SDL trace on Node 1 to find the matching trace line

000004494 06/08/10 15:07:56.002 001 SdlSig-O CcSetupReq NotApplicable\_RemoteSignal LineControl(2,100,50,2129) Cdcc(1,100,23,3)

 So now look in CCM trace at 06/08/10 15:07:56.003 on Node 1 (Publisher)

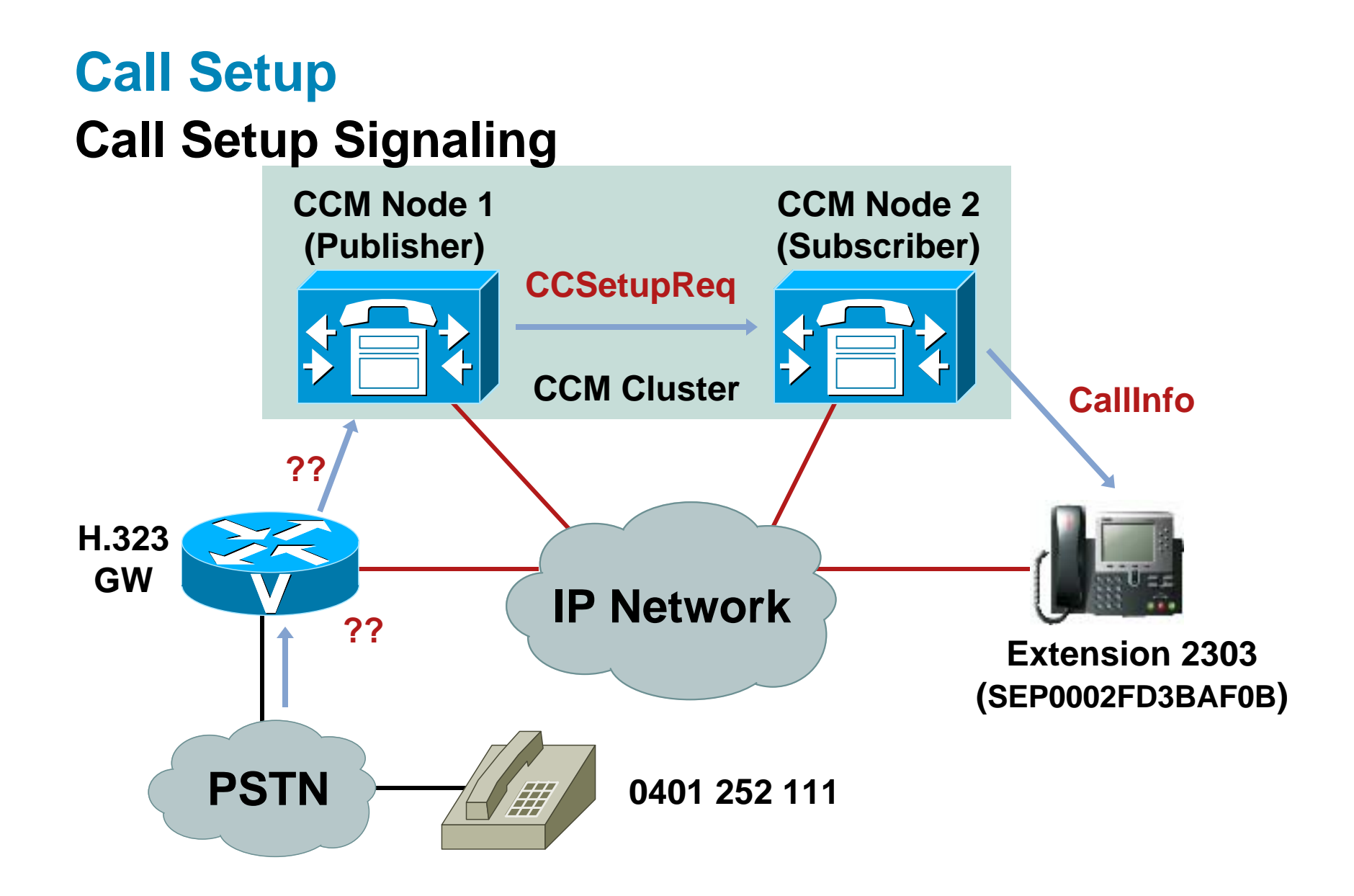

#### Found Digit Analysis Results CCM Trace at 08/10/2006 15:07:56.002

08/10/2006 15:07:56.002 CCM|Digit analysis: analysis results |PretransformCallingPartyNumber=0401252111 |CallingPartyNumber=0401252111 |DialingPartition= |DialingPattern=2303 |FullyQualifiedCalledPartyNumber=2303

.. |VoiceMailPilotNumber= |AlertingName= |RouteBlockFlag=RouteThisPattern

. .
### Found Originating SETUP

# Look Just Before the Digit Analysis Match and You See:

08/10/2006 15:07:56.002 CCM|In Message -- H225SetupMsg -- Protocol= H225Protocol 08/10/2006 15:07:56.002 CCM|Ie - H225BearerCapabilityIe -- IEData= 04 03 80 90 A3 08/10/2006 15:07:56.002 CCM|Ie - H225CallingPartyIe -- IEData= 6C 0B 80 30 34 30 31 32 35 32 31 31 31 08/10/2006 15:07:56.002 CCM|Ie - Q931CalledPartyIe -- IEData= 70 05 80 32 33 30 33

| Messages                                                                                                    |                                           |                                                  |           |           |                     |            |         |  |  |  |
|----------------------------------------------------------------------------------------------------|-------------------------------------------|--------------------------------------------------|-----------|-----------|---------------------|------------|---------|--|--|--|
| R                                                                                                    | R Timestamp Device IP                     |                                                  | Direction | Protocol  | Message             | (CallRef)  | Cha     |  |  |  |
|                                                                                                    | 08/10/2006 15:07:56.002                   | 10.66.90.3                                       | Receive   | H.225     | SETUP               | 0x0009     | <b></b> |  |  |  |
|                                                                                                    | 08/10/2006 15:07:56.002                   | :56.002 10.66.90.3                               |           | H.225     | CALL_PROC           | 0x8009     | 33      |  |  |  |
|                                                                                                    | 08/10/2006 15:07:56.017                   | 10.66.90.3                                       | Send      | H.225     | ALERTING            | 0x8009     |         |  |  |  |
|                                                                                                    | 08/10/2006 15:07:56.017                   | 10.66.90.3                                       | Send      | H.225     | NOTIFY              | 0x8009     |         |  |  |  |
|                                                                                                    | 08/10/2006 15:08:05.924                   | 10.66.90.3                                       | Send      | H.225     | CONNECT             | 0x8009     | -       |  |  |  |
| •                                                                                                    |                                           |                                                  |           |           |                     |            |         |  |  |  |
| (<br>SE<br>Be                                                                                                    | ○ Raw ● Simple ○  <br>TUP, pd = 8, callre | <b>Detailed</b><br>ef = 0x0009<br>= 0x0800900A3, | ITU-T sta | ndard. Sn | eech. Circuit mode. | 64k. A-law |         |  |  |  |
| Bearer Capability i = 0x0800900A3, ITU-T standard, Speech, Circuit mode, 64k, A-law<br>Calling Party Number i = '0401252111' - Plan: Unknown, Type: Unknown<br>Called Party Number i = '2303' - Plan: Unknown, Type: Unknown<br>User-User i = 0x502008060809104A0402800B500012040103c51000BE0510520c20270640110DB080A00160 |                                           |                                                  |           |           |                     |            |         |  |  |  |
| ×                                                                                                    | ccm00000080.txt                           |                                                  |           |           |                     |            |         |  |  |  |

### Call Setup Call Setup Signaling

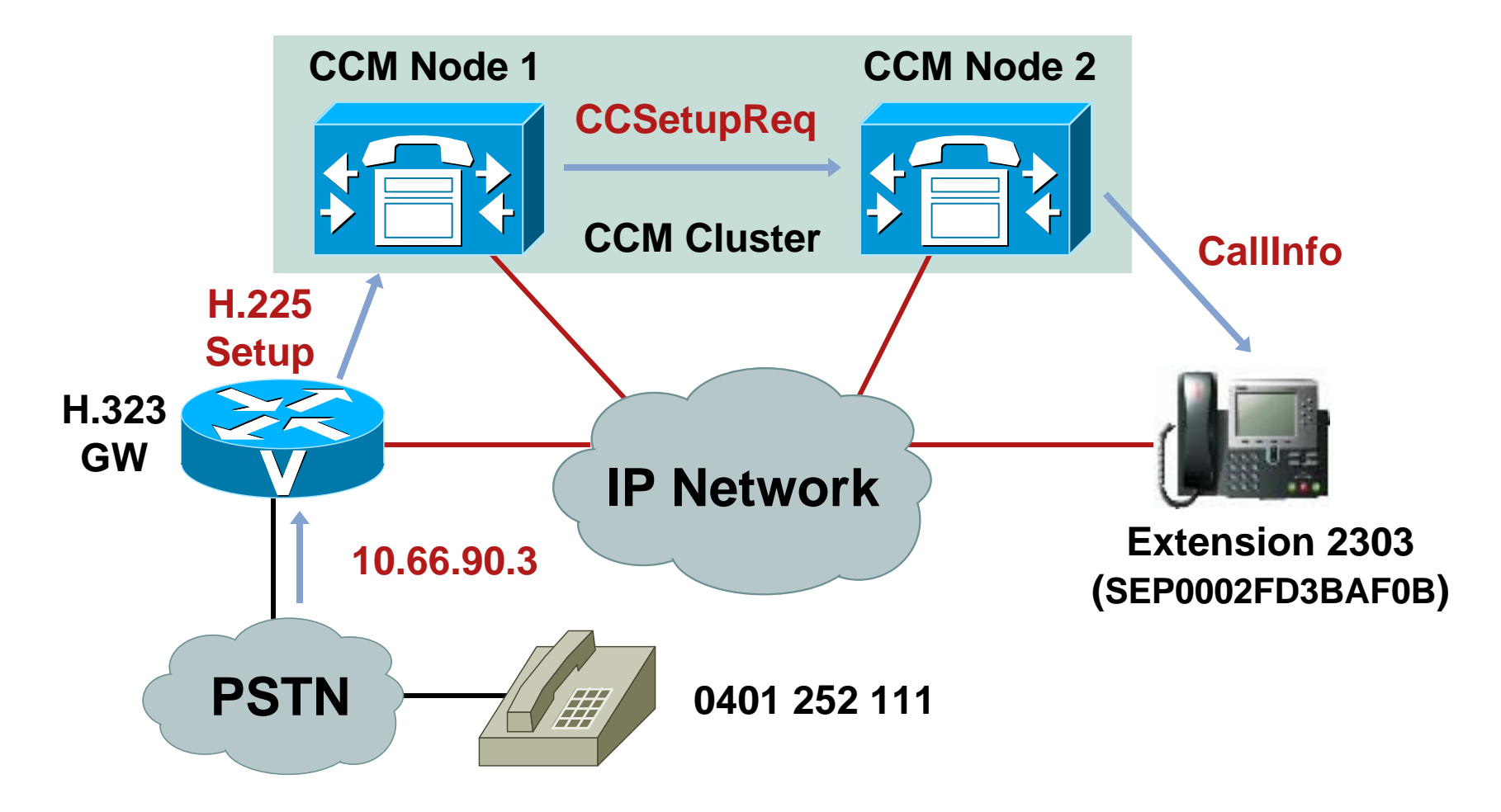

# Call Disconnected at Gateway

#### Filter the Call by Call Reference to See All Messages About This Call

| R | Timestamp               | Device IP  | Direction | Protocol | Message      | (CallRef) | Chann |
|---|-------------------------|------------|-----------|----------|--------------|-----------|-------|
|   | 08/10/2006 15:07:56.002 | 10.66.90.3 | Receive   | H.225    | SETUP        | 0x0009    |       |
|   | 08/10/2006 15:07:56.002 | 10.66.90.3 | Send      | H.225    | CALL_PROC    | 0x8009    |       |
|   | 08/10/2006 15:07:56.017 | 10.66.90.3 | Send      | H.225    | ALERTING     | 0x8009    |       |
|   | 08/10/2006 15:07:56.017 | 10.66.90.3 | Send      | H.225    | NOTIFY       | 0x8009    |       |
|   | 08/10/2006 15:08:05.924 | 10.66.90.3 | Send      | H.225    | CONNECT      | 0x8009    |       |
|   | 08/10/2006 15:08:05.924 | 10.66.90.3 | Send      | H.225    | NOTIFY       | 0x8009    |       |
|   | 08/10/2006 15:09:21.144 | 10.66.90.3 | Send      | H.225    | RELEASE_COMP | 0x8009    |       |
|   | 08/10/2006 15:09:27.426 | 10.66.90.3 | Receive   | H.225    | RELEASE_COMP | 0x0009    |       |

- Call was originated at 15:07:56.002 and connected at 15:08:05.924
- Call was disconnected at 15:09:21.144
- Click on RELEASE\_COMP message for details

```
RELEASE_COMP, pd = 8, callref = 0x8009
Cause i = 0x0800A9 - Temporary failure
User-User i = 0x502508060809104A02101100BE0510520c20270640110DB08001c0AF0650790220B902FA0
```

 Now we know Cisco CallManager sent a Disconnect with a cause code of Temporary Failure at 15:09:21.144 but why?

Presentation\_ID © 2006 Cisco Systems, Inc. All rights reserved. Cisco Confidential

### **Call Dropped on IP Phone**

#### Go Back to the IP Phone to See What Happened from the User's Perspective

| R | Timestamp               | Device IP                                                         | Direction | Protocol              | Message                | (CallRef) | Ch |     |
|---|-------------------------|-------------------------------------------------------------------|-----------|-----------------------|------------------------|-----------|----|-----|
|   | 08/10/2006 15:08:05.940 | 10.66.88.11                                                       |           | SCCP                  | startMediaTransmission | 16777222  |    | •   |
|   | 08/10/2006 15:08:06.018 | I/2006 15:08:06.018 10.66.88.11 Receive SCCP OpenReceiveChannelAc |           | OpenReceiveChannelAck | 16777222               |           |    |     |
|   | 08/10/2006 15:08:27.582 | 10.66.88.11                                                       |           | SCCP                  | ApplicationID:         | 16777222  |    |     |
|   | 08/10/2006 15:08:27.628 | 10.66.88.11                                                       |           | SCCP                  | InboundStim            | 16777222  |    |     |
|   | 08/10/2006 15:08:27.628 | 10.66.88.11                                                       | Receive   | SCCP                  | DeviceToUserDataRespon | 16777222  |    | 993 |
|   | 08/10/2006 15:08:37.629 | 10.66.88.11                                                       |           | SCCP                  | DEBUG-                 | 16777222  |    |     |
|   | 08/10/2006 15:08:37.629 | 10.66.88.11                                                       | Send      | SCCP                  | DisplayPromptStatus    | 16777222  |    | •   |
| • |                         |                                                                   |           |                       |                        |           |    |     |

- Media streams for the call established at 15:08:05.940
- Cisco CallManager sends a DisplayPromptStatus message at 15:08:37.629; click on DisplayPromptStatus to see what the message sent to the phone was

08/10/2006 15:08:37.629 CCM|StationD: (0002129) DisplayPromptStatus timeOut=0 Status='€#' content='Temporary failure' line=1 CI=16777222

### Call Disconnected Call Being Disconnected

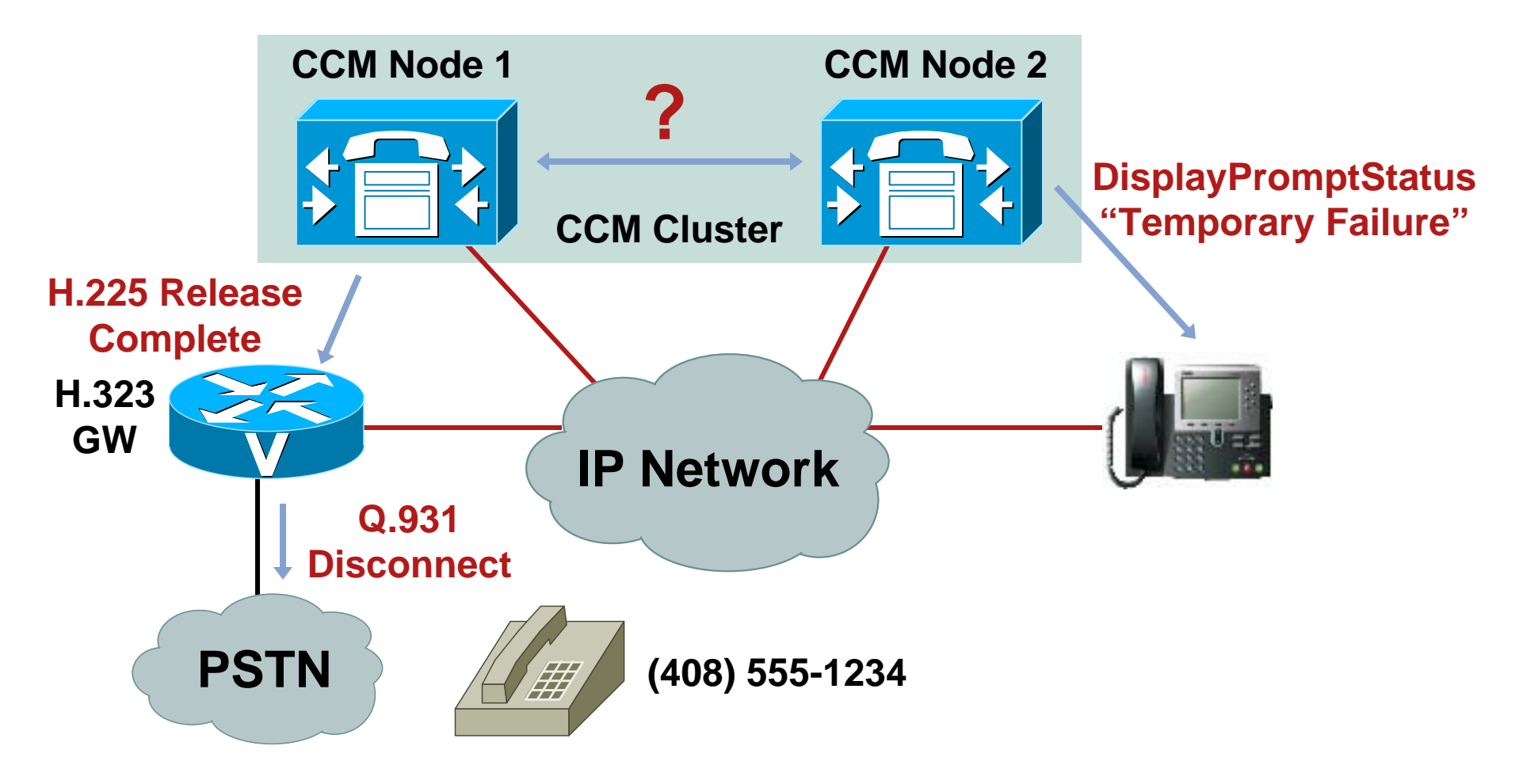

#### **SDL Link OOS**

#### What Happened Between Node 1 and Node 2?

 Look at the CCM trace on Node 2 right before Cisco CallManager tells the phone about the failure at 15:08:37.629

08/10/2006 15:08:37.629 CCM|SdllinkOOS nodeld = 1, appld = 100 08/10/2006 15:08:37.629 CCM|SDLLinkOOS - SDL link to remote application out of service. Local node ID:2 Local Application ID.:100 Remote IP address of remote application:10.66.88.10 RemoteNodeID:1 Remote application ID.:100

### **SDL Links**

### What Is an SDL Link?

- Fully meshed TCP connections between all nodes in a Cisco CallManager cluster
- Each server establishes a TCP connection to other nodes with a lower node ID than itself on port 8002

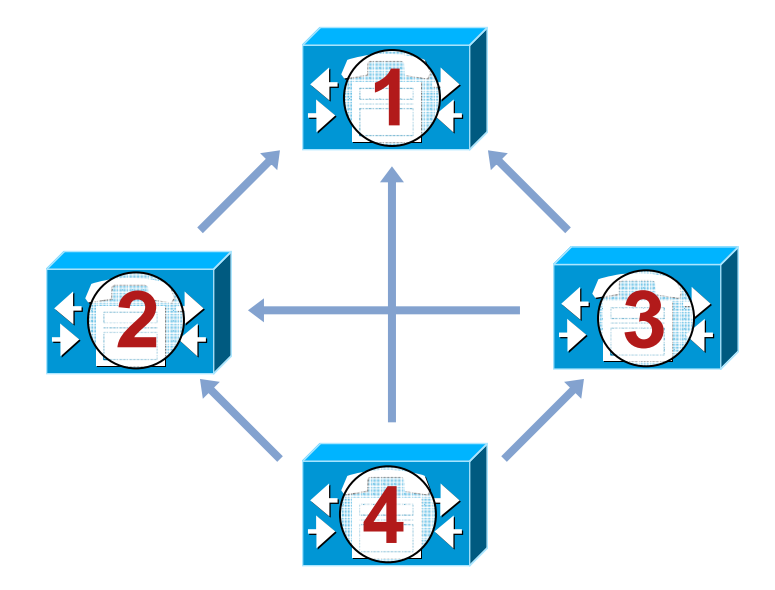

### **SDL Link OOS**

### Why Would an SDL Link Go Out of Service?

IP Connectivity Issues

Duplex Mismatch between CCM NIC and switch

Router or Switch failure between CCM nodes

Cabling Issues

**Network Congestion** 

- Cisco CallManager Restart
- Cisco CallManager unable to keep up with signals being sent across SDL Link
   Overloaded Cisco CallManager node
   High CPU due to other process on the system
   High Disk I/O
   Low Memory (causing memory to swap to/from disk)

#### **CMProcMon**

#### **Check for Resource Constraints on Node 1**

- CMProcMon runs every two seconds which acts like an internal KeepAlive mechanism to ensure the SDL Signal Router is still processing signals
- Before the SDL Link OOS, you can see things are working properly:

15:06:43.672 CCM|CMProcMon - -----Entered Router Verification 15:06:45.672 CCM|CMProcMon - -----Entered Router Verification 15:06:47.672 CCM|CMProcMon - -----Entered Router Verification 15:06:49.672 CCM|CMProcMon - -----Entered Router Verification 15:06:51.672 CCM|CMProcMon - -----Entered Router Verification

### **Dropped Call**

• After 15:08:15, big gap appear:

15:08:09.783 CCM|CMProcMon - -----Entered Router Verification 15:08:11.783 CCM|CMProcMon - -----Entered Router Verification 15:08:13.783 CCM|CMProcMon - -----Entered Router Verification 15:08:15.799 CCM|CMProcMon - -----Entered Router Verification 15:09:06.175 CCM|CMProcMon - -----Entered Router Verification 15:09:13.082 CCM|CMProcMon - -----Entered Router Verification

Look for problems between 15:08:15 and 15:09:06

So most likely reason for SDL link OOS is a resource constraint on the Node 1 - lack of CPU, memory, or disk I/O

#### **Dropped Call: Summary**

We Know the Call Was Dropped Because an SDL Link Went Out of Service due to a Resource Issue on Cisco CallManager; What Can We Do About It?

- Monitor resources on Cisco CallManager using Performance Monitor
- Check for any applications or services installed that are not certified for use on Cisco CallManager
- Check for any administrative activity on the server at the time of the problem

### **Finding Resource Problem**

- Cisco CallManager 4.x and later automatically keep logs of CPU and memory statistics
- To view reports, go to Cisco CallManager
   Serviceability > Tools > Serviceability Reports

| RTMT Reports | Status           | : Ready                       |                                                           |                                 |                               |                           |                                 |             |           |           |
|--------------|------------------|-------------------------------|-----------------------------------------------------------|---------------------------------|-------------------------------|---------------------------|---------------------------------|-------------|-----------|-----------|
| Apr 2005     | To vie<br>genera | w Reports<br>ated.            | , click on                                                | the link o                      | orrespon                      | ding to th                | ie Day for                      | which the   | reports ł | nave beer |
|              | Арг<br>01<br>12  | 02<br>13                      | 03<br>14                                                  | 04<br>15                        | 05<br>16                      | 06<br>17                  | 07<br>18                        | 08          | 09        | 10        |
|              | Click o          | on the file                   | s to open                                                 | them.                           |                               |                           |                                 |             |           |           |
|              |                  | ert Repo                      | rt (Alert                                                 | Rep 04                          | 18 200                        | <u>5.pdf)</u>             |                                 |             |           |           |
| 4ar 2005     |                  |                               | Call Activities Report (CallActivitiesRep 04 18 2005.pdf) |                                 |                               |                           |                                 |             |           |           |
| Mar 2005     |                  | <u>ll Activit</u><br>vice Sta | <u>ies Rep</u><br>itistics R                              | <u>ort (Call</u> ,<br>Report (I | <u>Activitie:</u><br>DeviceRe | <u>экер 04</u><br>ер 04 1 | <u>   18   200</u><br>8  2005.µ | <u>odf)</u> |           |           |

### **Performance Statistics**

All data used to generate reports is stored in

C:\Program Files\Common Files\Cisco\Logs\RTMTLoggeron the Publisher

Data is stored in CSV format

Can be read by Excel or Microsoft Performance

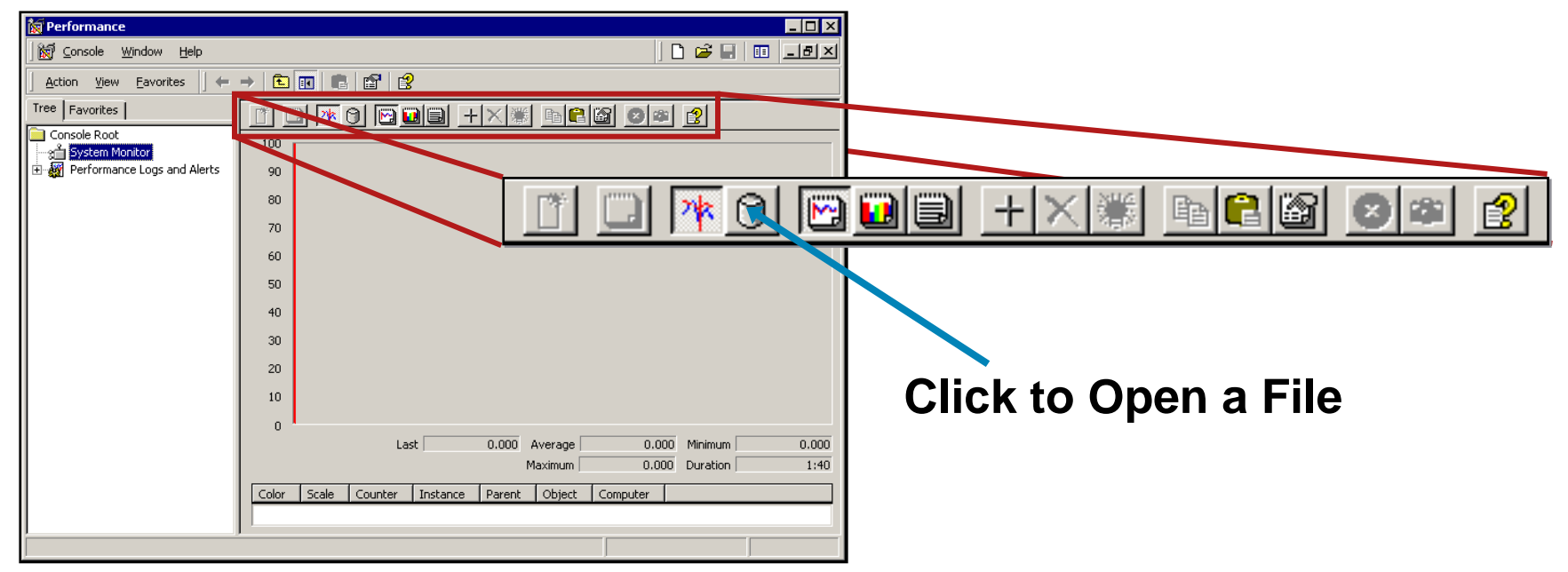

 Per-process CPU and Memory statistics are stored in the files named:

#### PerfMonLog\_10.66.88.10\_08\_10\_2006\_00\_00.csv

- Each file has the Server IP Address and Date in the name
- Once the file is open, click the
- Select 'All Instances' for the '% Processor Time' counter
- Click the

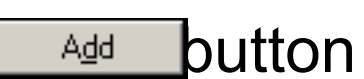

Click the

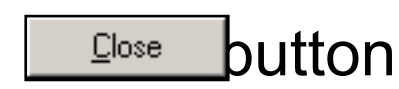

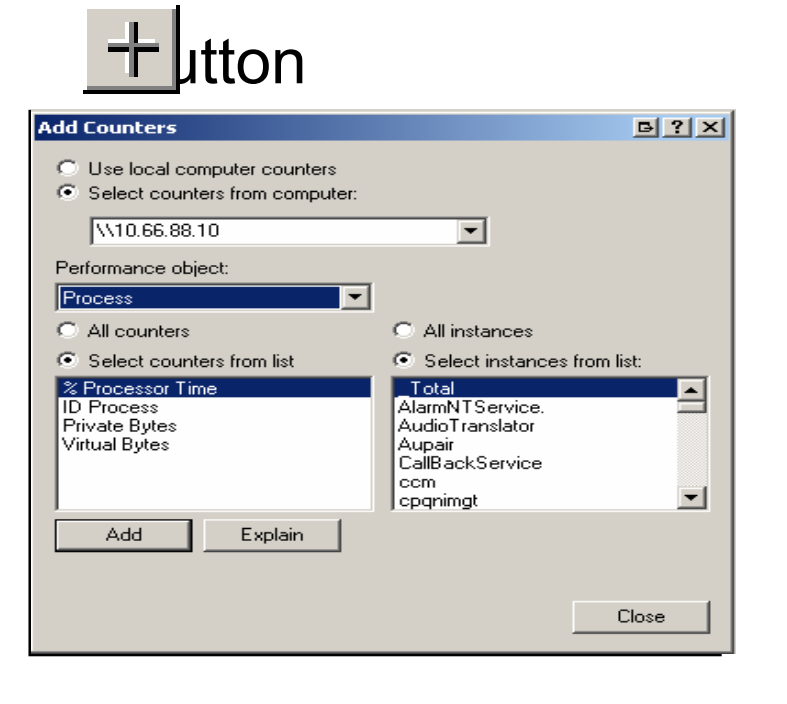

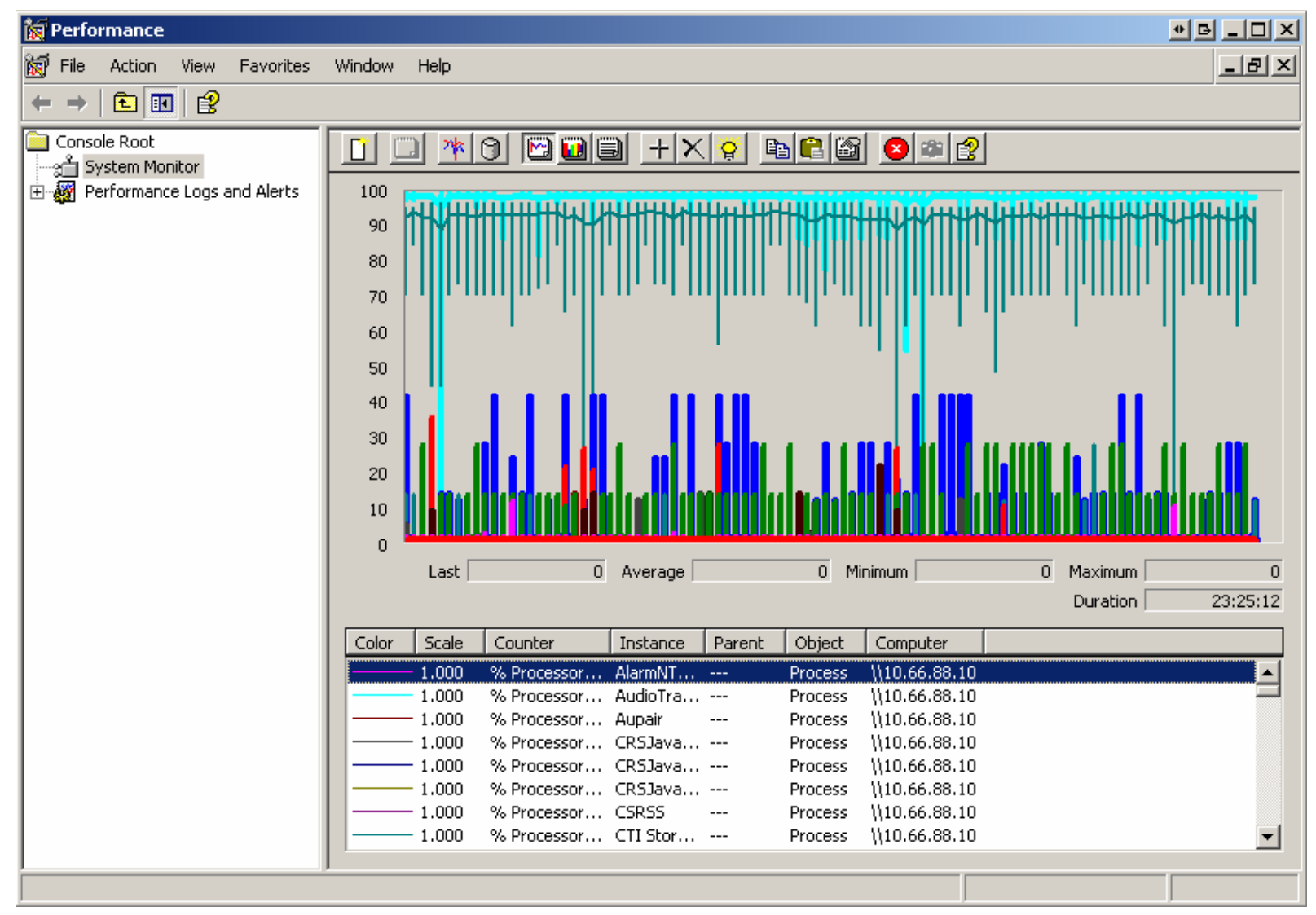

- Click the "Properties" Button (
- Select the "Source" Tab
- Adjust the "Time range" slider at the bottom to narrow down the range to the time you had a problem
- Click "OK"

| System Monitor Properties                                    | B?×   |
|--------------------------------------------------------------|-------|
| General Source Data Graph Appearance                         |       |
| <ul> <li>Current activity</li> <li>Cog files:</li> </ul>     |       |
| C:\Documents and Settings\peteleun\Desktop\callmanager - t   | iemp  |
| Add Remove                                                   |       |
| C Database:                                                  | _     |
| Log set:                                                     |       |
| Time Range Total range 12:00:00 AM 11:59:451                 | PM    |
| 3:01:17 PM 3:14:14 PM<br>10/08/2006 10/08/2006<br>View range | 00    |
| OK Cancel                                                    | Apply |

12

Click the "Highlight" Button, Then Scroll Through the List Until the Spike on the Graph Is Highlighted

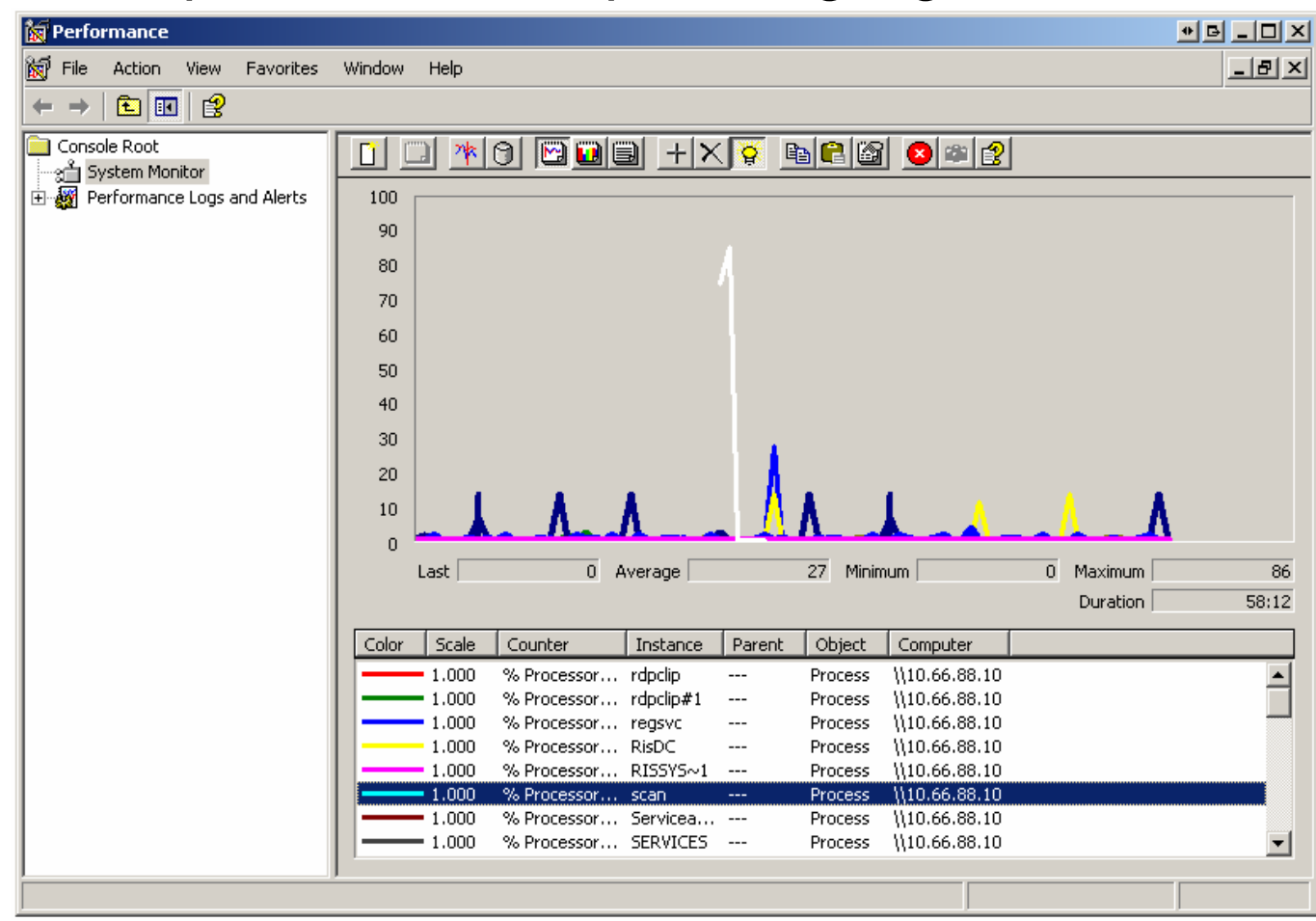

## Conclusion

- Using SDL and SDI traces determine the actual flow of the call
- Identify why component in the flow was causing the disconnect
- Using Logs on the call manager to determine the root cause of the CPU problem

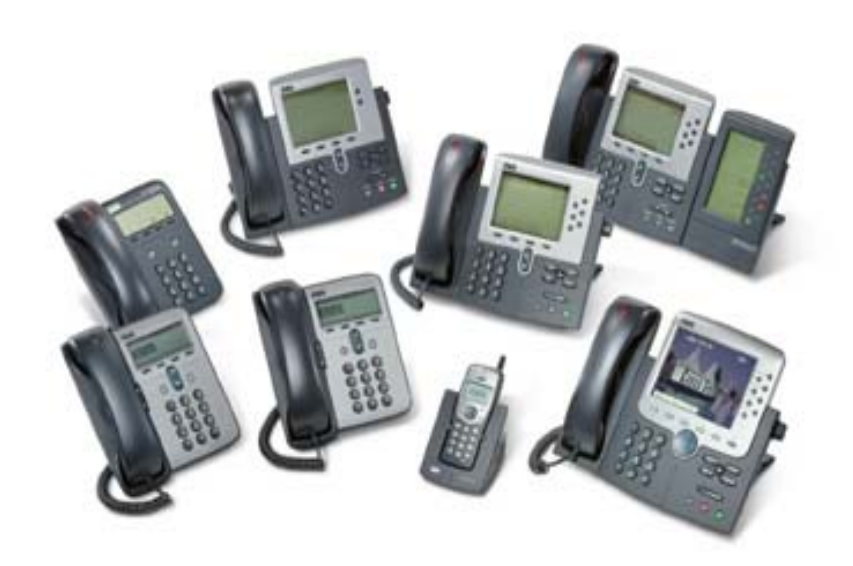

# Agenda

- Introduction
- Company Overview
- Case Study 1: Dropped Call
- Case Study 2: Intermittent voice quality issue

## **Problem 2 – Voice quality**

"Hello Peter, need your help again! This time the users in Melbourne are reporting poor voice quality intermittently. It seems very random. "

"What should I do??"

### **Problem Description**

- What type of calls are experiencing the problem? phone to phone? (same site? Different site?)
  - Gateway to phones?
  - When is it happening?
  - Can the problem be reproduced?
  - How often is it happening?
  - Who is hearing the bad audio? (One-way? Both ways?)

### **Problem Update**

- Only happen for calls between Brisbane and Melbourne.
- Sometimes audio is bad for the whole call and sometimes part of the call.
- Hanging up and reconnecting the call doesn't seem to fix the problem.
- User normally tries again after awhile and the problem is gone

# **Common Voice Quality issues**

- Voice quality issue is mostly caused by network related issues.
- But I don't have any user reports of issues with data traffic??
  - Voice traffic more sensitive to network problems
  - Voice path vs data path

### What to collect?

- Call manager traces
- Sniffer traces
- Ensure network path is clean (clear counter on all devices and monitor)
- Confirm phone setting is correct (incorrect settings, e.g location)
- Pattern to the problem (time of day? Location?)

# **Ring Ring**

"Hi Pete, a user has just reported the problem. As previously reported, the user is Melbourne is experiencing the poor audio."

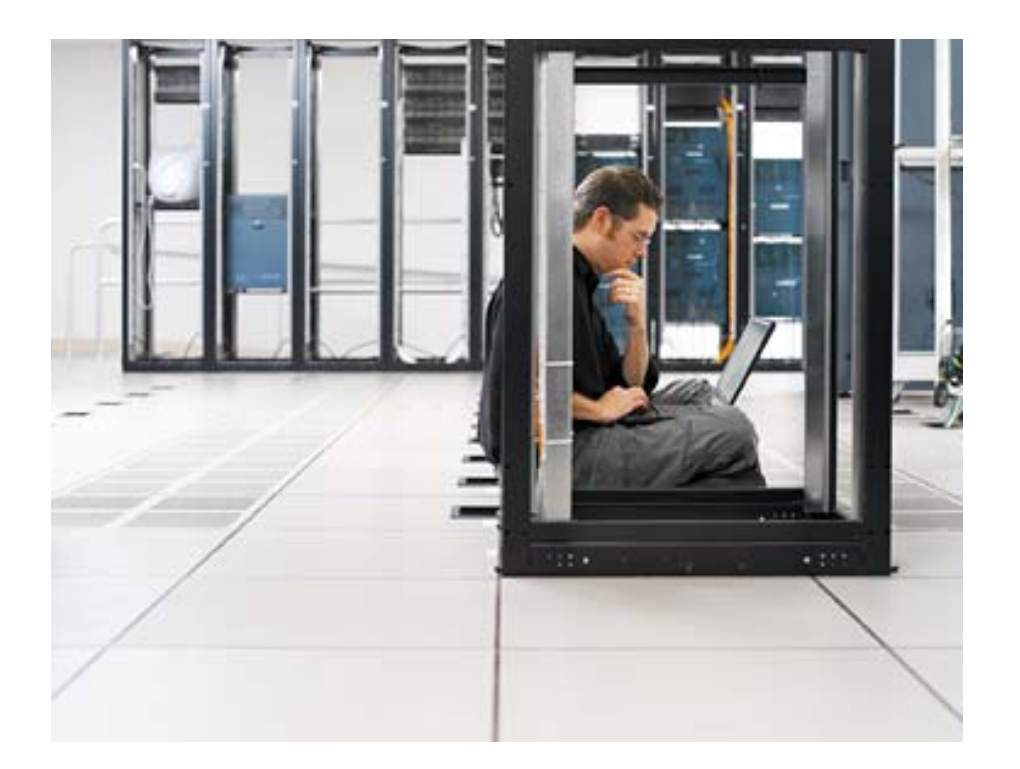

# **Call Flow Diagram**

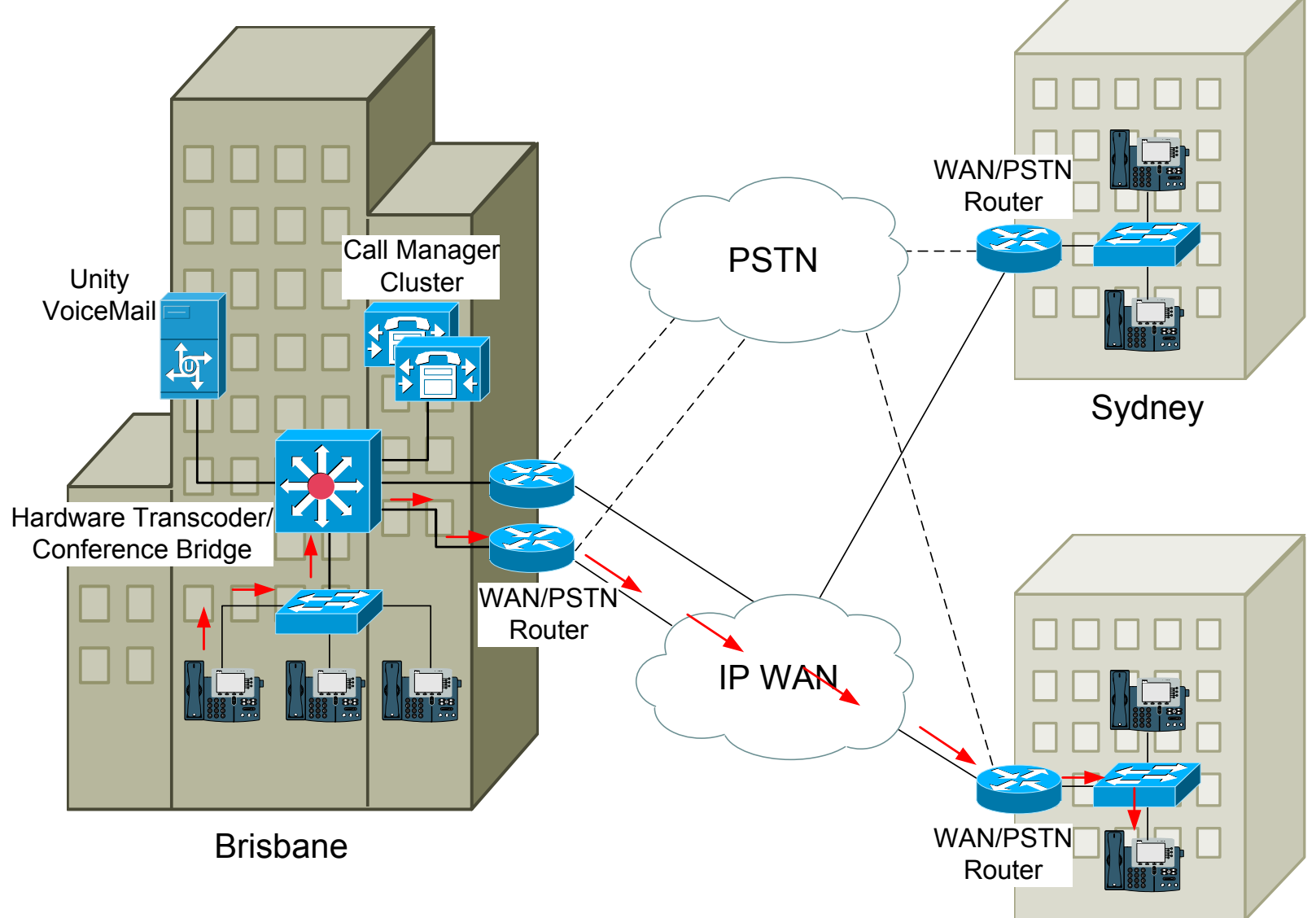

# **Simplified Call Flow Diagram**

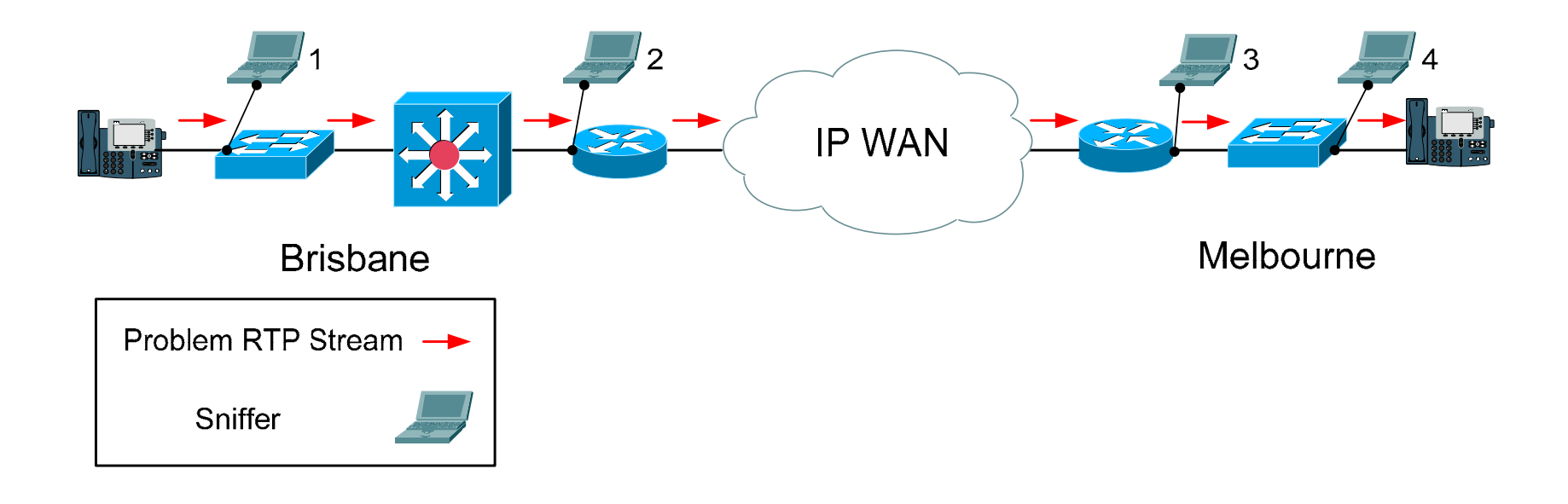

## **Tools Break - Extracting Audio Stream**

- Capripper
- Ethereal
- RTPPlay

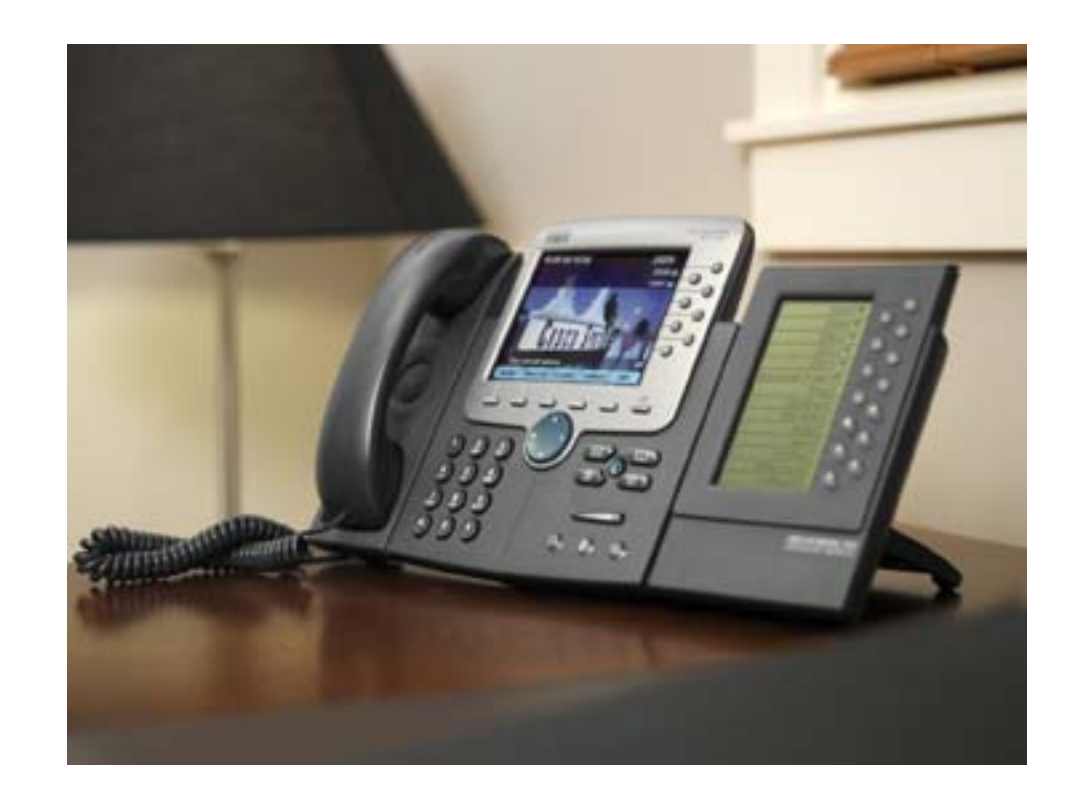

### Capripper

#### C:\CommServer\Utilities\Audio

#### Installed by default on Unity server

|                                                                                                    | C:\CommServer\Utilities\Audio                                                                                                    |                                                                                                    | _ 🗆 🗵      |  |  |  |  |
|----------------------------------------------------------------------------------------------------|----------------------------------------------------------------------------------------------------|----------------------------------------------------------------------------------------------------|------------|--|--|--|--|
|                                                                                                    | <u>File E</u> dit <u>V</u> iew F <u>a</u> vorites <u>T</u> ools <u>H</u> elp                                                                                                    |                                                                                                    |            |  |  |  |  |
|                                                                                                    | 🖙 Back 🔻 🖘 👻 🛍 🔞 Search 🛛                                                                                                    | පිFolders 🚳 💾 🕅 🗙 හා 🗐 🖬 -                                                                                                    |            |  |  |  |  |
|                                                                                                    | Address 🔄 C:\CommServer\Utilities\Au                                                                                                    | idio                                                                                                    | r<br>∂Go   |  |  |  |  |
|                                                                                                    |                                                                                                    | Name 🔺                                                                                                    | <b>_</b>   |  |  |  |  |
| C:\WINNT\system32\cmd.exe<br>C:\CommServer\Utilities\Audio>caprip<br>Creating "142.102.65.11(22044) to 14<br>Creating "142.102.64.12(25238) to 14<br>Creating "142.2.64.12(25112) to 239.<br>Creating "142.2.64.12(25120) to 239.<br>Creating "142.2.64.12(25128) to 239.<br>Creating "142.2.64.12(25136) to 239.<br>Creating "142.2.64.12(25152) to 239.<br>Creating "142.2.64.12(25152) to 239.<br>C:\CommServer\Utilities\Audio>_ | <pre>per Sniffer.cap<br/>2.102.64.12(25238).wav"<br/>2.102.65.11(22044).wav"<br/>1.1.1(16384).wav"<br/>1.1.1(16388).wav"<br/>1.1.1(16392).wav"<br/>1.1.1(16396).wav"<br/>1.1.1(16404).wav"</pre> | <ul> <li>audiostatc.exe</li> <li>capripper.exe</li> <li>CapRipper.htm</li> <li>RtpParser.dll</li> <li>RTPParser.htm</li> <li>Sniffer.cap</li> <li>142.102.64.12(25238) to 142.102.65.11(22044).w</li> <li>142.102.65.11(22044) to 142.102.64.12(25238).w</li> <li>142.2.64.12(25112) to 239.1.1.1(16384).wav</li> <li>142.2.64.12(25120) to 239.1.1.1(16388).wav</li> <li>142.2.64.12(25128) to 239.1.1.1(16392).wav</li> <li>142.2.64.12(25136) to 239.1.1.1(16396).wav</li> <li>142.2.64.12(25152) to 239.1.1.1(16404) wav</li> </ul> | Jav<br>Jav |  |  |  |  |
|                                                                                                    |                                                                                                    |                                                                                                    | ►<br>►     |  |  |  |  |
|                                                                                                    | 18 object(s)                                                                                                    | 2.98 MB 📃 My Computer                                                                                                    | 11.        |  |  |  |  |

# Capripper

- C:\CommServer\Utilities\Audio>capripper
- Usage: capripper [-d numBytes] [-o offset] [-s] [filename]
- Options:
- -d number of bytes to dump
- o offset in bytes to start extracting data (NetMon only)
- -s display summary information about RTP packets

### **Capripper Demo**

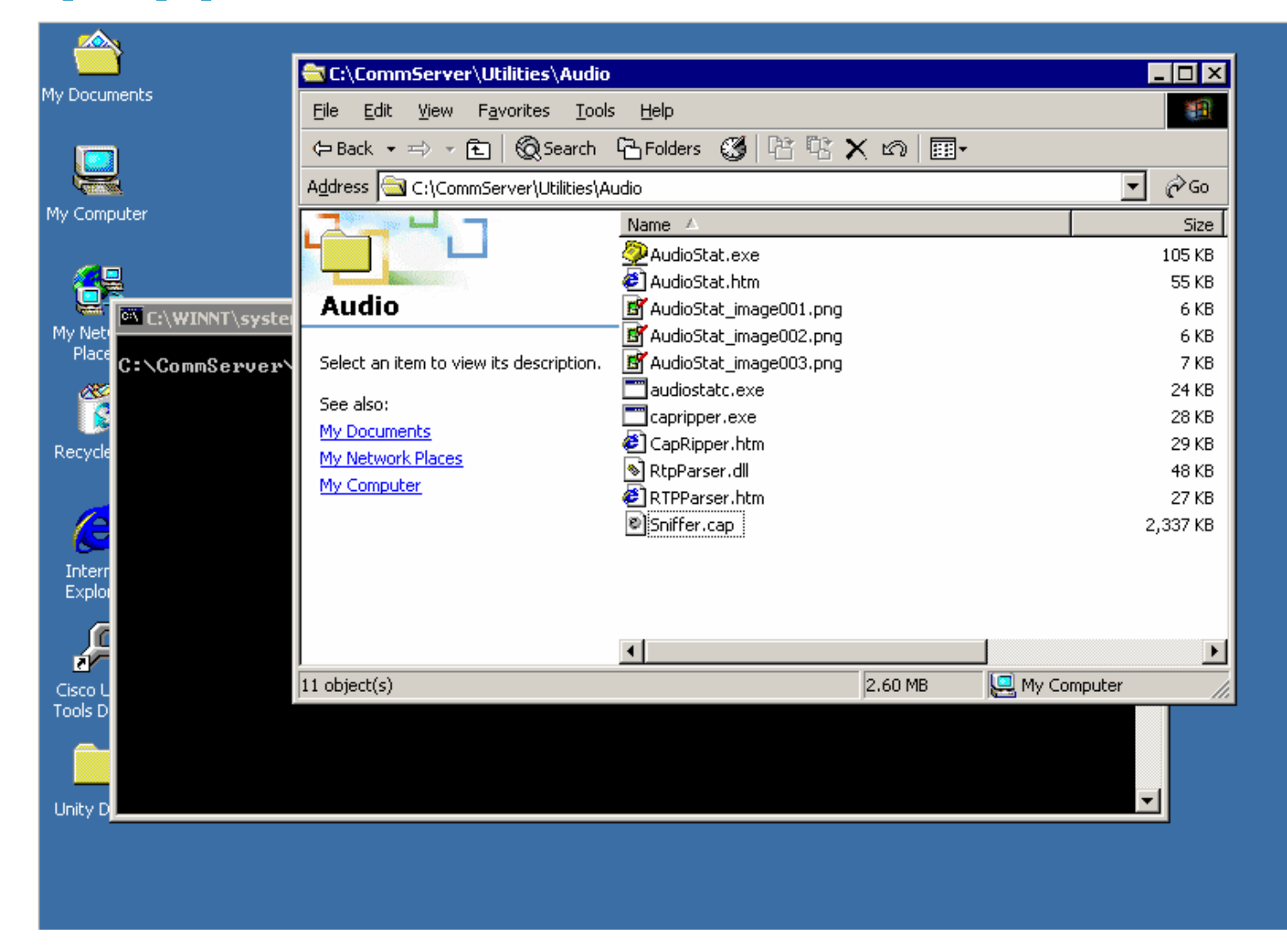

# **Ethereal - Sniffer Trace Analysis**

Check "Try To decode RTP outside of conversations"

| <b>@</b> 6 | 0382 | :7601_ir        | side.p          | ocap - Et | hereal          |                    |              |                                                       | ●▣_□× |
|------------|------|-----------------|-----------------|-----------|-----------------|--------------------|--------------|-------------------------------------------------------|-------|
| Eile       | Ed   | it <u>Vi</u> ew | Go              | ⊆apture   | <u>A</u> nalyze | <u>S</u> tatistics | <u>H</u> elp |                                                       |       |
|            | Q    | Eind Pa         | cket            |           | Ctrl+F          |                    |              |                                                       |       |
|            |      | Find Ne         | <u>×</u> t      |           | Ctrl+N          |                    |              |                                                       |       |
|            |      | Find Pre        | e <u>v</u> ious |           | Ctrl+B          |                    |              |                                                       |       |
|            |      | <u>T</u> ime Re | ferenc          | e         | +               |                    |              |                                                       |       |
|            |      | <u>M</u> ark Pa | icket (t        | oggle)    | Ctrl+M          |                    |              |                                                       |       |
|            |      | Mark <u>A</u> l | Packe           | ts<br>    |                 |                    |              |                                                       |       |
|            |      | Unmark          | All Pac         | ikets     |                 |                    |              |                                                       |       |
|            | *    | <u>P</u> refere | nces            | . s       | ihift+Ctrl+P    |                    |              |                                                       |       |
|            |      |                 |                 |           |                 | -                  |              |                                                       |       |
| 0          | Ethe | roal: Dr        | ferer           | res       |                 |                    |              |                                                       |       |
|            | Lene | real. Pro       | ierei           |           |                 |                    |              |                                                       |       |
|            |      | RTP             |                 |           | (IP             |                    |              |                                                       |       |
|            | I    | RTP Even        | t               |           |                 |                    |              | Show stream setup information:                        |       |
|            | I    | RTSP            |                 |           |                 | Tr                 | v to der     | code RTP outside of conversations:                    |       |
|            | :    | 5AMR            |                 |           |                 |                    | ,            |                                                       |       |
|            | :    | 5CCP            |                 |           |                 |                    |              | Treat RTP version 0 packets as: Invalid RTP packets 💌 |       |
|            | :    | 5CSI            |                 |           |                 |                    |              |                                                       |       |
|            |      | CTD             |                 |           |                 |                    |              |                                                       |       |

#### **Sniffer - Ethereal**

#### Statistics -> RTP -> Stream Analysis...

| 0   | Ethereal: RTP Stream Analysis                                                                                                    |             |              |             |          |        |             |          |  |  |  |  |
|-----|----------------------------------------------------------------------------------------------------|-------------|--------------|-------------|----------|--------|-------------|----------|--|--|--|--|
| F   | Forward Direction Reversed Direction                                                                                                    |             |              |             |          |        |             |          |  |  |  |  |
|     | Analysing stream from 10.100.81.254 port 19300 to 10.100.86.10 port 20644 SSRC = 219632126                                                 |             |              |             |          |        |             |          |  |  |  |  |
|     | Packet +                                                                                                    | Sequence    | Delta (ms)   | Jitter (ms) | BW (kbps | Marker | Status      | <u> </u> |  |  |  |  |
| - [ | 3                                                                                                    | 54737       | 0.00         | 0.00        | 1.60     |        | [Ok]        |          |  |  |  |  |
|     | 15                                                                                                    | 54738       | 19.92        | 0.00        | 3.20     |        | [Ok]        |          |  |  |  |  |
|     | 28                                                                                                    | 54739       | 20.00        | 0.00        | 4.80     |        | [Ok]        |          |  |  |  |  |
|     | 40                                                                                                    | 54740       | 20.10        | 0.01        | 6.40     |        | [ Ok ]      |          |  |  |  |  |
|     | 51                                                                                                    | 54741       | 19.92        | 0.02        | 8.00     |        | [ Ok ]      |          |  |  |  |  |
|     | 63                                                                                                    | 54742       | 20.02        | 0.02        | 9.60     |        | [Ok]        |          |  |  |  |  |
|     | 76                                                                                                    | 54743       | 20.04        | 0.02        | 11.20    |        | [Ok]        |          |  |  |  |  |
|     | 89                                                                                                    | 54744       | 20.03        | 0.02        | 12.80    |        | [Ok]        |          |  |  |  |  |
|     | 102                                                                                                    | 54745       | 19.97        | 0.02        | 14.40    |        | [Ok]        | <u> </u> |  |  |  |  |
|     | Max delta = 0.029947 sec at packet no. 2583<br>Total RTP packets = 10850 (expected 10850) Lost RTP packets = 0 (0.00%) Sequence errors = 0 |             |              |             |          |        |             |          |  |  |  |  |
| ζ   | Save payloa                                                                                                    | d Save as ( | csv <u>R</u> | efresh      | Jump to  | Graph  | Next non-Ok | ⊆lose    |  |  |  |  |

# **RTPPlay**

- C:\rtpplay>rtpplay ?
- Usage: rtpplay [-v] [-T] [-p profile] [-f file] [-b begin time] [-e end time] destination/port[/ttl]
- -T uses the arrival time of packets
- -f rtpdump file name
- Destination/port
- Example rtpplay -T -f stream1 10.66.90.3/16542

### **RTPPlay**

- RTPPlay works with files in rtpdump format
- Use Ethereal to extract the problem stream

"Statistics -> RTP -> Show All Streams..."

| 0                         | Ethereal: RTP S                                                                    | treams   |                               |                          |                                 |                               |                       |                |           | • 🗗 💶 🛙        | ٦× |  |
|---------------------------|------------------------------------------------------------------------------------|----------|-------------------------------|--------------------------|---------------------------------|-------------------------------|-----------------------|----------------|-----------|----------------|----|--|
|                           | Detected 11 RTP streams. Choose one for forward and reverse direction for analysis |          |                               |                          |                                 |                               |                       |                |           |                |    |  |
|                           | Src IP addr +                                                                      | 5rc port | Dest IP addr                  | )est port                | SSRC                            | Payload                       |                       | Packets        | Lost      | Max Delta (ms) |    |  |
|                           | 142.102.65.11                                                                      | 22044    | 142.102.64.12                 | 25238                    | 3933510506                      | ITU-T G.729                   | )                     | 6239           | 0 (0.0%)  | 21.5           |    |  |
|                           | 142.102.64.12                                                                      | 25238    | 142.102.65.11                 | 22044                    | 2591326314                      | ITU-T G.729                   | )                     | 6227           | 9 (0.1%)  | 40.6           |    |  |
|                           | 142.2.64.12                                                                        | 25112    | 239.1.1.1                     | 16384                    | 1906                            | ITU-T G.711                   | PCMU                  | 16             | 7 (99.6%) | 37819.8        | -  |  |
| ĺ                         | •                                                                                  | 05100    | 000 • • •                     | • • • • • •              |                                 | 111111-100                    |                       |                |           | •              |    |  |
|                           |                                                                                    |          | Forward: 142.102.<br>Select a | 65.11:2204<br>reverse st | 44 -> 142.102<br>tream with SHI | .64.12:25238<br>FT + left mou | ), SSRC=<br>ise butto | 393351050<br>n | 6         |                |    |  |
| Unselect Find Reverse Sav |                                                                                    |          |                               | Mark F                   | Packets Pro                     | epare Filter                  | ⊆o                    | ру             | Analyze   | ⊆lose          |    |  |
|                           |                                                                                    |          | Save stream payloa            | d in rtpdum              | np format                       |                               |                       |                |           |                |    |  |

### How to playback the stream using RTPPlay

- 1. Get a call up from an IP phone to the device you wish to send the stream (phone or gateway)
- 2. Browse to the initiating phone and check the stream statistic and located the opened port of the receiving device
- 3. Unplug the initiating phone
- 4. Run RTPplay and send the stream to the IP/Port found in step 2
## **Video Example of RTPplay**

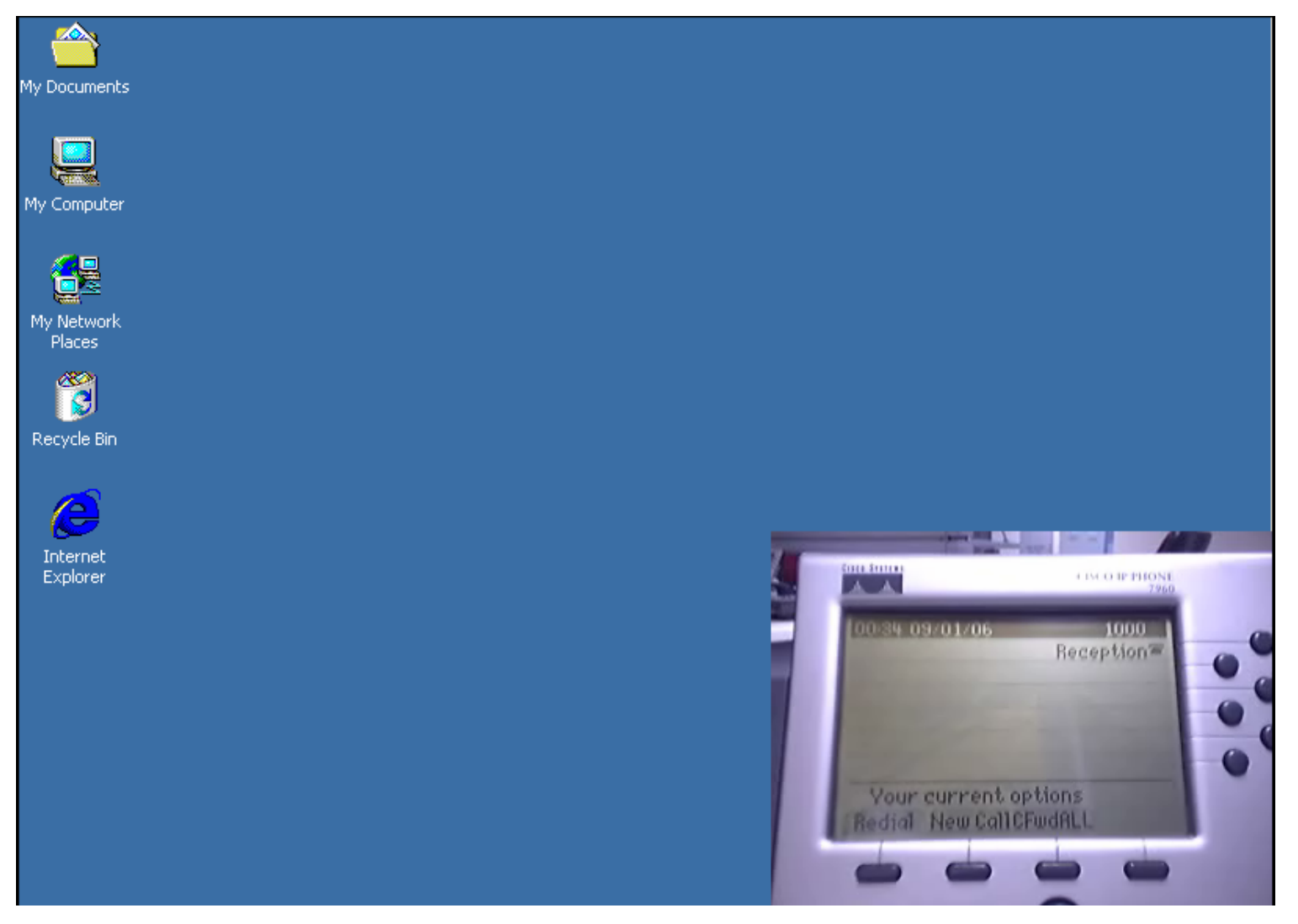

#### **Voice Quality Problems – Samples on CCO**

#### http://www.cisco.com/en/US/tech/tk652/tk698/technolog ies\_white\_paper09186a00801545e4.shtml

#### Clicking

Symptom—Clicking is an external sound similar to a knock that is inserted usually at intervals.

Cause—A common cause is clock slips or other digital errors.

| Clicking Symptom Recording | Control Recording without the Symptom | Clicking Snippet Recording |
|----------------------------|---------------------------------------|----------------------------|
|                            |                                       |                            |

#### **Back to our problem - Call Flow Diagram**

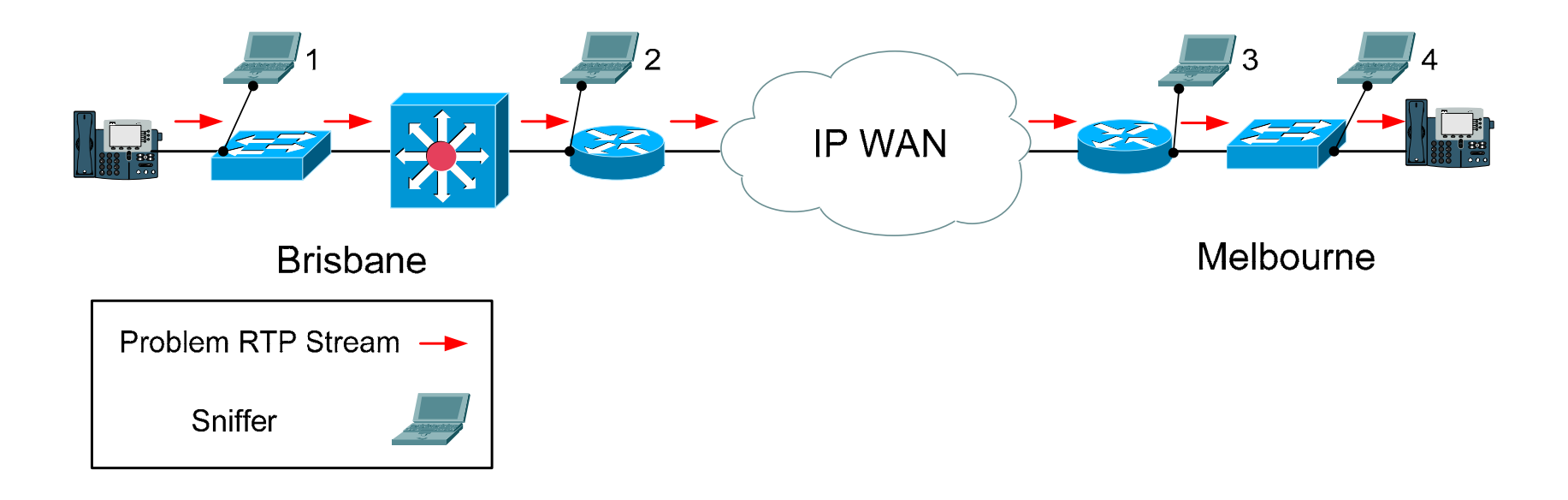

#### **RTP Quality Capture**

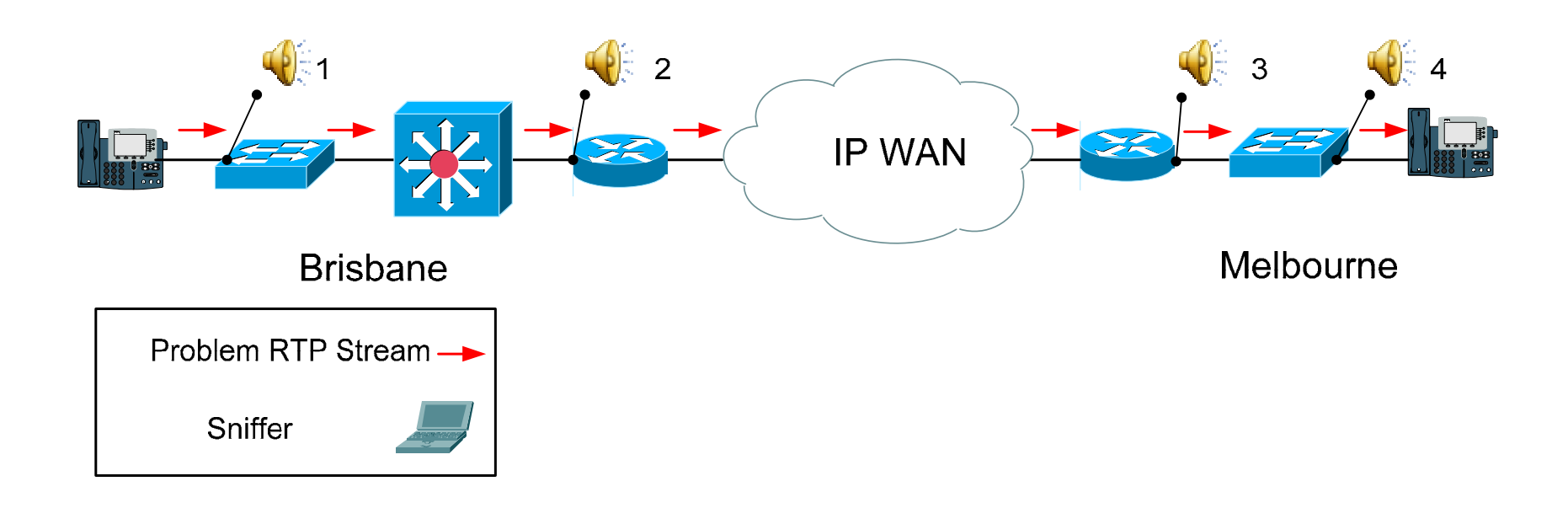

## **Queuing Configuration**

- class-map match-any signal
- match ip dscp cs3
- match ip dscp af31
- class-map match-all voice
- match ip dscp ef
- •
- policy-map Melbourne
- class voice
- priority 100
- class signal
- bandwidth 10
- class class-default
- fair-queue

### **Queuing Statistics**

- Rack02R1#show policy-map interface serial0/0
- Class-map: voice (match-any)
- 9217 packets, 2244988 bytes
- 30 second offered rate 231000 bps, drop rate 203000 bps
- Match: ip dscp ef (46)
- 9217 packets, 2244988 bytes
- 30 second rate 231000 bps
- Queueing
- Strict Priority
- Output Queue: Conversation 264
- Bandwidth 128 (kbps) Burst 3200 (Bytes)
- (pkts matched/bytes matched) 9217/2244988
- (total drops/bytes drops) 6110/2041220

#### Why are there Packet drops?

- Check configuration router configuration to ensure we are matching the correct traffic
- Confirm Call Manager Location settings
- Debug on the router with different access list to track the unknown traffic
- Sniffer trace capture all trace going into the router (wait! We have this already)

#### **Sniffer trace revisit**

#### lthereal: RTP Streams

| Detected 13 RTP streams. Choose one for forward and reverse direction for analysis                       |          |               |           |            |                      |             |          |                    |                 |                  |     |
|----------------------------------------------------------------------------------------------------|----------|---------------|-----------|------------|----------------------|-------------|----------|--------------------|-----------------|------------------|-----|
| Src IP addr +                                                                                            | 5rc port | Dest IP addr  | )est port | SSRC       | Payload              | Packets     | Lost     | Max Delta (ms)     | Max Jitter (ms) | 4ean Jitter (ms) | Pb? |
| 142.102.64.11                                                                                            | 29154    | 142.102.65.10 | 24568     | 2356583262 | ITU-T G.729          | 914         | 0 (0.0%) | 20.91              | 0.47            | 0.21             |     |
| 142.2.64.11                                                                                              | 24914    | 239.11.1.64   | 16392     | 1807       | ITU-T G.711 PCMU     | 2856        | 0 (0.0%) | 22.68              | 2.30            | 1.26             | Х   |
| 142.2.64.11                                                                                              | 24922    | 239.11.1.64   | 16396     | 1811       | ITU-T G.729          | 2856        | 0 (0.0%) | 22.62              | 2.42            | 1.36             | Х   |
| 142.2.64.11                                                                                              | 24926    | 239.11.1.64   | 16398     | 1813       | Sun CellB video enco | 2856        | 0 (0.0%) | 22.24              | 8.70            | 8.22             | х   |
| 142.2.64.11                                                                                              | 24934    | 239.11.1.64   | 16402     | 1817       | ITU-T G.711 PCMA     | 2856        | 0 (0.0%) | 22.24              | 2.76            | 1.67             | X   |
| 142.2.64.11                                                                                              | 24938    | 239.11.1.64   | 16404     | 1819       | ITU-T G.729          | 2856        | 0 (0.0%) | 22.13              | 2.88            | 1.77             | X   |
| 142.2.64.11                                                                                              | 24898    | 239.11.1.64   | 16384     | 1799       | ITU-T G.711 PCMU     | 2855        | 0 (0.0%) | 23.01              | 2.15            | 1.01             | X   |
| 142.2.64.11                                                                                              | 24910    | 239.11.1.64   | 16390     | 1805       | Sun CellB video enco | 2855        | 0 (0.0%) | 22.76              | 8.67            | 8.22             | X   |
| 142.2.64.11                                                                                              | 24902    | 239.11.1.64   | 16386     | 1801       | ITU-T G.711 PCMA     | 2855        | 0 (0.0%) | 23.12              | 3.14            | 0.93             | X   |
| 142.2.64.11                                                                                              | 24906    | 239.11.1.64   | 16388     | 1803       | ITU-T G.729          | 2854        | 0 (0.0%) | 22.99              | 3.25            | 1.01             | X   |
| 142.2.64.11                                                                                              | 24918    | 239.11.1.64   | 16394     | 1809       | ITU-T G.711 PCMA     | 2854        | 0 (0.0%) | 22.77              | 3.36            | 1.18             | Х   |
| 142.2.64.11                                                                                              | 24930    | 239.11.1.64   | 16400     | 1815       | ITU-T G.711 PCMU     | 2854        | 0 (0.0%) | 22.66              | 3.48            | 1.30             | х   |
| 142.2.64.11                                                                                              | 24942    | 239.11.1.64   | 16406     | 1821       | Sun CellB video enco | 2854        | 0 (0.0%) | 22.39              | 8.93            | 8.22             | Х   |
|                                                                                                    |          |               |           |            |                      |             |          |                    |                 |                  |     |
| •                                                                                                    |          |               |           |            |                      |             |          |                    |                 |                  | •   |
| Select a forward stream with left mouse button<br>Select a reverse stream with SHIFT + left mouse button |          |               |           |            |                      |             |          |                    |                 |                  |     |
|                                                                                                    |          | Unsela        | ect Fi    | nd Reverse | Save <u>A</u> s M    | ark Packets | Prepare  | Filter <u>C</u> op | y Analy         | ze <u>C</u> lose | ,   |
|                                                                                                    |          |               |           |            |                      |             |          |                    |                 |                  |     |

**Hold on! What's this?** 

● □ □ ×

#### **MOH Settings**

| Multicast Audio Source Information                   |                   |          |  |  |  |
|------------------------------------------------------|-------------------|----------|--|--|--|
| Enable Multicast Audio Sources on this MOH Server    |                   |          |  |  |  |
| Base Multicast IP Address 239.11.1.64                |                   |          |  |  |  |
| Base Multicast Port Number 16384 (Even numbers only) |                   |          |  |  |  |
| Increment Multicast on © Port Number © IP Address    |                   |          |  |  |  |
| Selected Multicast Audio Sources                     |                   |          |  |  |  |
| No.                                                  | Audio Source Name | Max Hops |  |  |  |
| 1                                                    | SampleAudioSource | 5        |  |  |  |
| 2                                                    | Sales             | 2        |  |  |  |
| 3                                                    | Marketing         | 2        |  |  |  |
|                                                      |                   |          |  |  |  |
|                                                      |                   |          |  |  |  |

| Parameter Name        | Parameter Value                      |        |  |  |  |
|-----------------------|--------------------------------------|--------|--|--|--|
| Supported MOH Codecs* | 711 mulaw<br>711 alaw<br>729 Annex A | ▲<br>▼ |  |  |  |

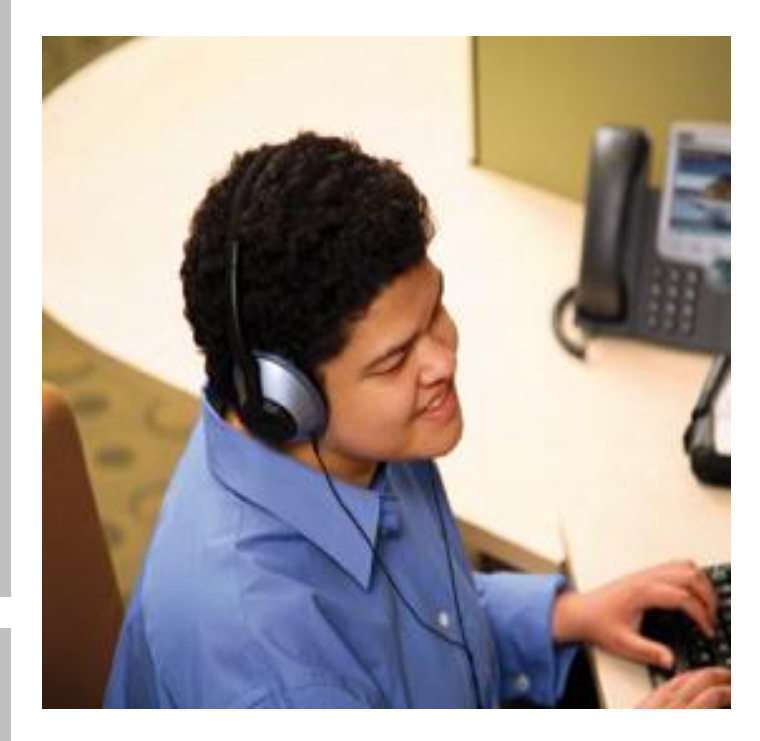

### **SRND Reference to Multicast MOH Setup**

- From Solution Reference Network Design 4.x
- http://www.cisco.com/en/US/products/sw/voicesw/ps55 6/products\_implementation\_design\_guide\_chapter0918 6a00806e8c28.html#wp1043734
- "IP network routers route multicast based on IP addresses, not port numbers."

### Summary

- Identify Call Manager Call Flow
- Trace Reading Tools
- Sniffer Capture Decoding Tools
- Sound Quality Analysis

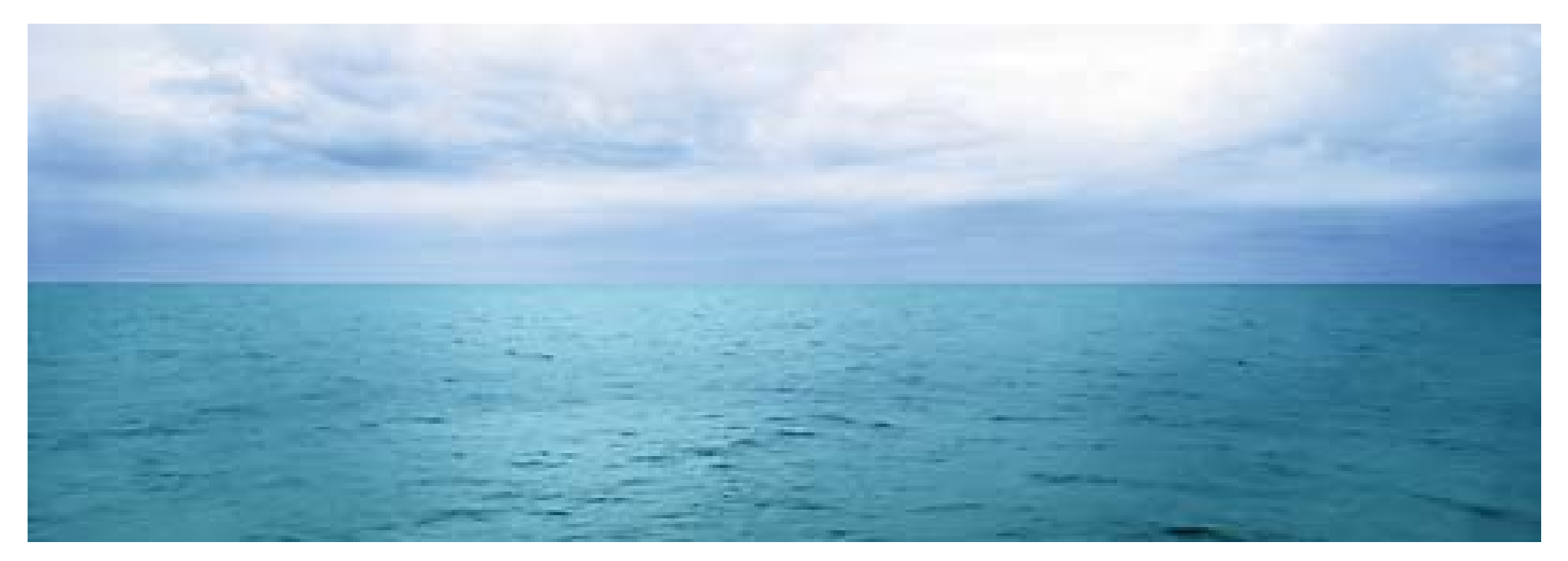

### Q and A

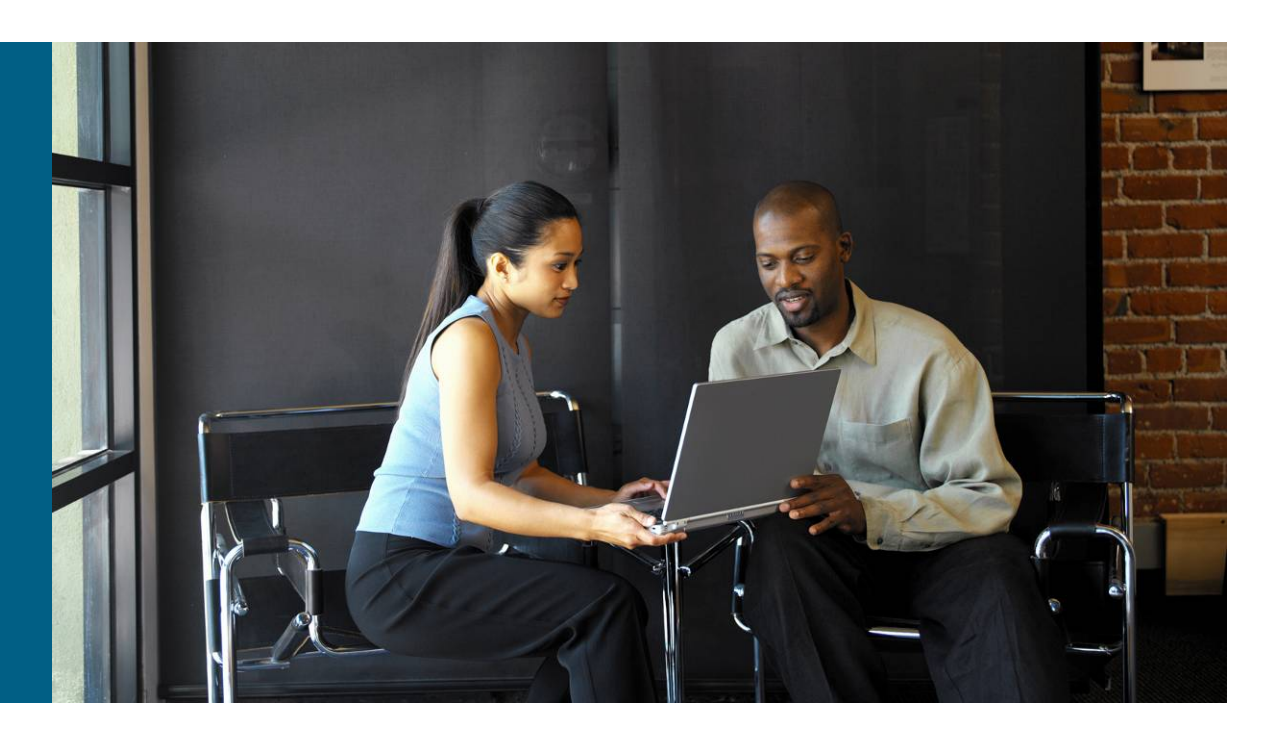

#